Phyphox – Experimente mit dem Smartphone

Christian Radicke Berufliche Schule an der Universitätsmedizin Greifswald November 2021

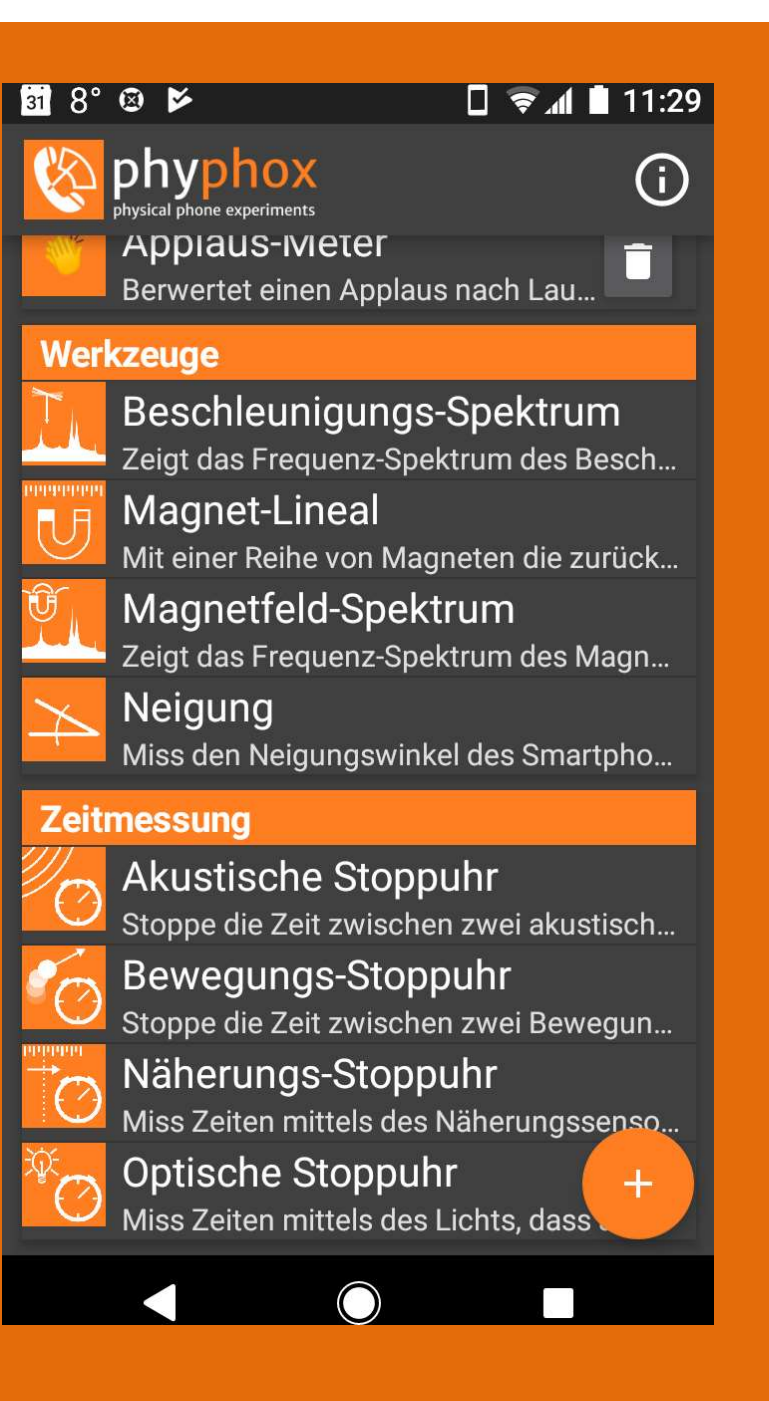

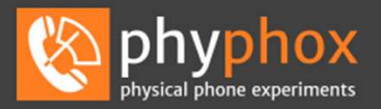

Deutsch 🗸

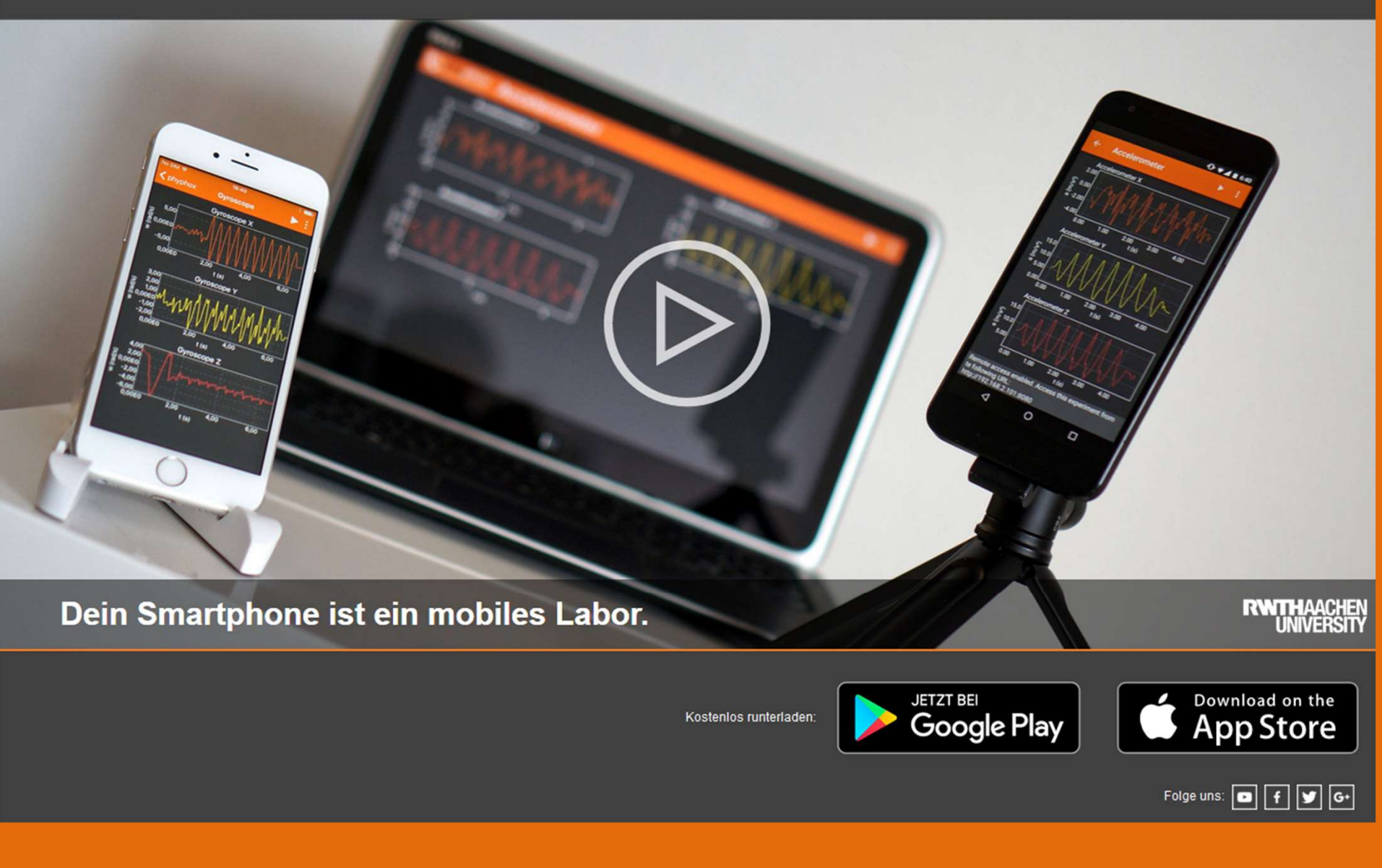

#### Sensoren im Smartphone

- Position (GPS , Galileo)
- Beschleunigung (x, y, z)
- Gyroskop (Rotation)
- Lichtstärke
- Magnetisches Feld (x,y,z)
- Luftdruck
- Näherungssensor
- Schallpegel
- Temperatur
- Luftfeuchtigkeit

Navigation Spiele, Navigation Spiele, Navigation Displayhelligkeit, Kamera Kompass, Navigation Navigation (Höhe) Displayabschaltung am Kopf Telefonie Lautstärkeregelung intern: regelt Ladung und CPU-Takt intern: Schutzabschaltung

**Achtung:** Ausstattung von verschiedenen Smartphones mit Sensoren ist nicht identisch, Testen der Ausstattung mit App, z.B. AndroSensor

**Regel**: je teurer, desto mehr Sensoren sind eingebaut **2021**: Trend zu größeren Displays und leistungsfähigen Kameras, spezielle Sensoren (Luftdruck) sind Exoten

#### Sensoren erkunden

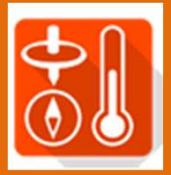

#### AndroSensor (nur für Android):

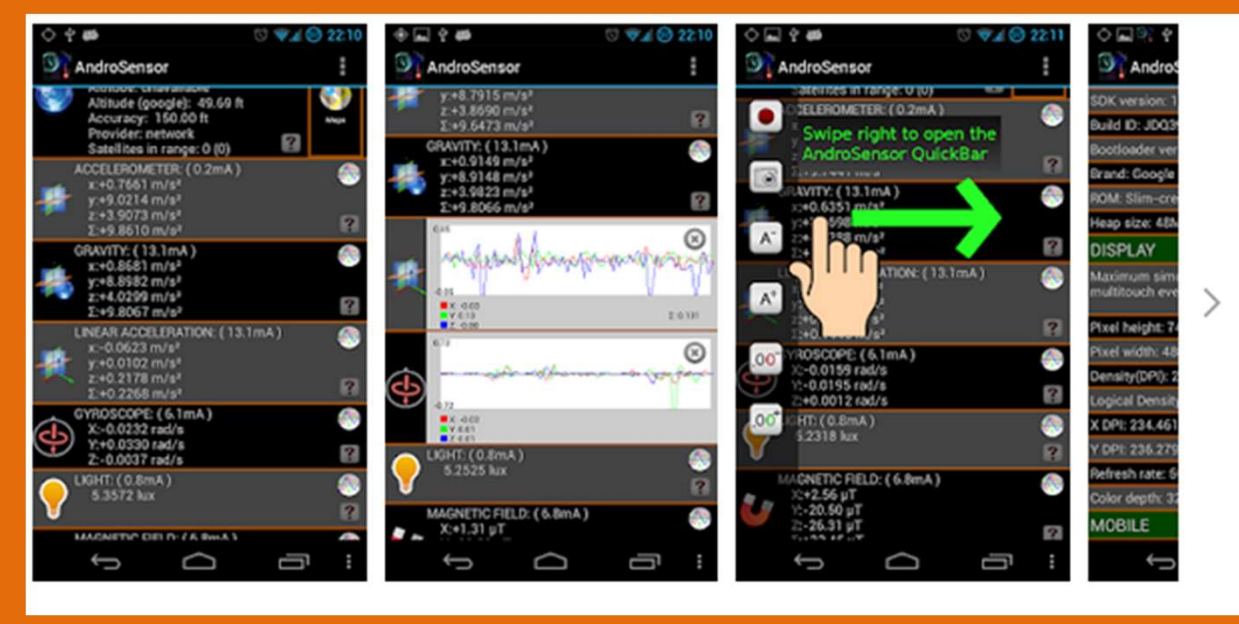

#### Positiv: Anzeige und Erklärung der Sensoren, Info über Hardware, Messbereiche, Empfindlichkeit/Genauigkeit einfaches Daten-Recording möglich

Negativ: eingeblendete Werbung

#### AndroSensor

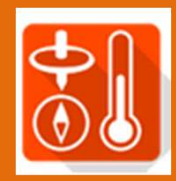

#### **Einstellungen anpassen**

| And  | roSencor  |
|------|-----------|
| Allu | 100611301 |

|                                        |  | Update Interval |              |  |  |
|----------------------------------------|--|-----------------|--------------|--|--|
| /letrisch (cm/m)                       |  | ۲               | Langsam      |  |  |
| GYROSKOP<br>ad/s                       |  | 0               | Normal       |  |  |
| Temperatureinheit                      |  | 0               | Schnell      |  |  |
| Celsius                                |  | 0               | Sehr schnell |  |  |
| Leuchtkraft Einheit<br>ux              |  | 0               | 0.1 sec      |  |  |
| .uftdruck-Einheit                      |  | 0               | 0.5 sec      |  |  |
| Pa                                     |  | 0               | 1 sec        |  |  |
| <b>_ocation</b><br>p.n° N/S - e.e° W/E |  | 0               | 5 sec        |  |  |
|                                        |  | 0               | 15 sec       |  |  |
| Accelerometer coords<br>Device coords  |  |                 |              |  |  |

| Barometer Altitude |                                                                                                    |  |  |  |  |  |
|--------------------|----------------------------------------------------------------------------------------------------|--|--|--|--|--|
| 0                  | Disabled                                                                                                    |  |  |  |  |  |
| 0                  | Sea-level pressure<br>from webservice<br>(openweathermap.org                                                                             |  |  |  |  |  |
| 0                  | Current height to zero<br>(height diff mode)                                                                                             |  |  |  |  |  |
| ۲                  | Sea-level pressure<br>fixed 1013hpa                                                                                                    |  |  |  |  |  |
|                    | ABBRECHE                                                                                                    |  |  |  |  |  |
|                    |                                                                                                    |  |  |  |  |  |
| 0                  | from webservice<br>(openweathermap.org<br>Current height to zero<br>(height diff mode)<br>Sea-level pressure<br>fixed 1013hpa<br>ABBRECH |  |  |  |  |  |

Einheiten

Messintervall

ABBRECHEN

Luftdruck-Basiswert

# Phyphox

Kostenlos für Android

und für IOS (Apple)

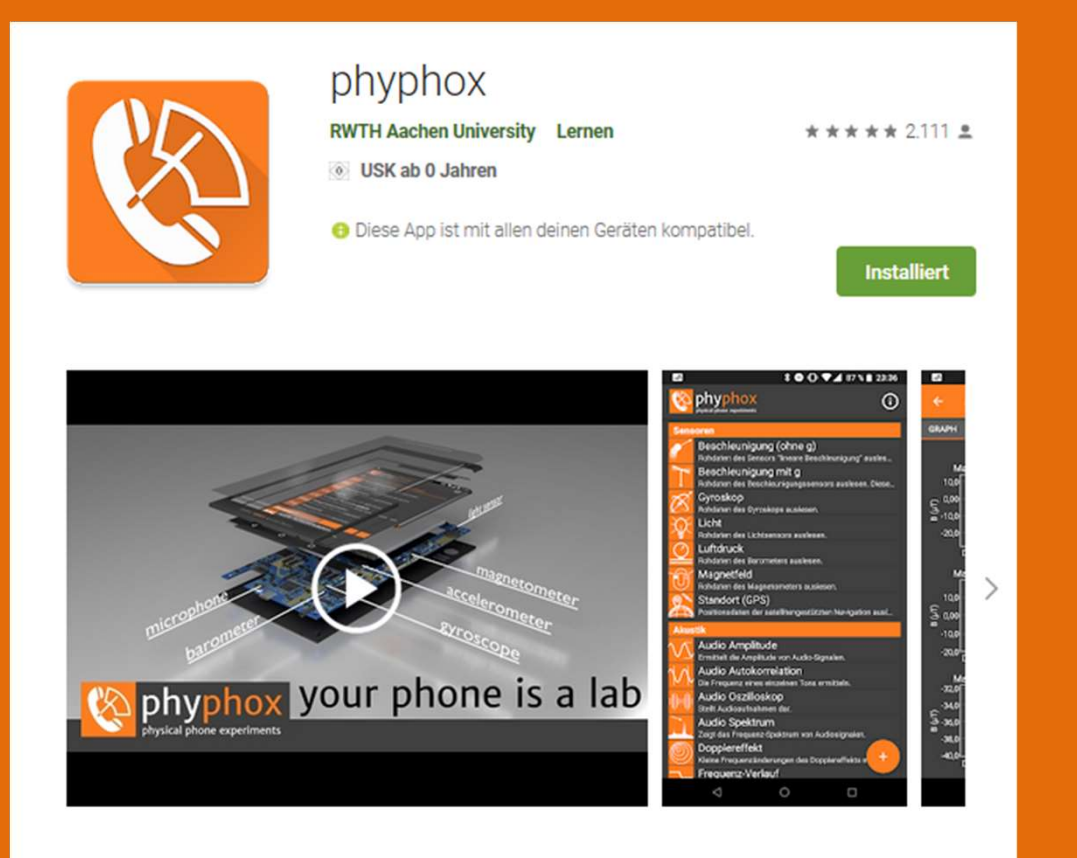

Wusstest du, dass du stets ein 3D-Magnetometer mit dir herumträgst? Dass dein Smartphone als Pendel die lokale Erdbeschleunigung messen kann? Dass man dein Smartphone als Sonar nutzen kann?

#### Webseite https://phyphox.org

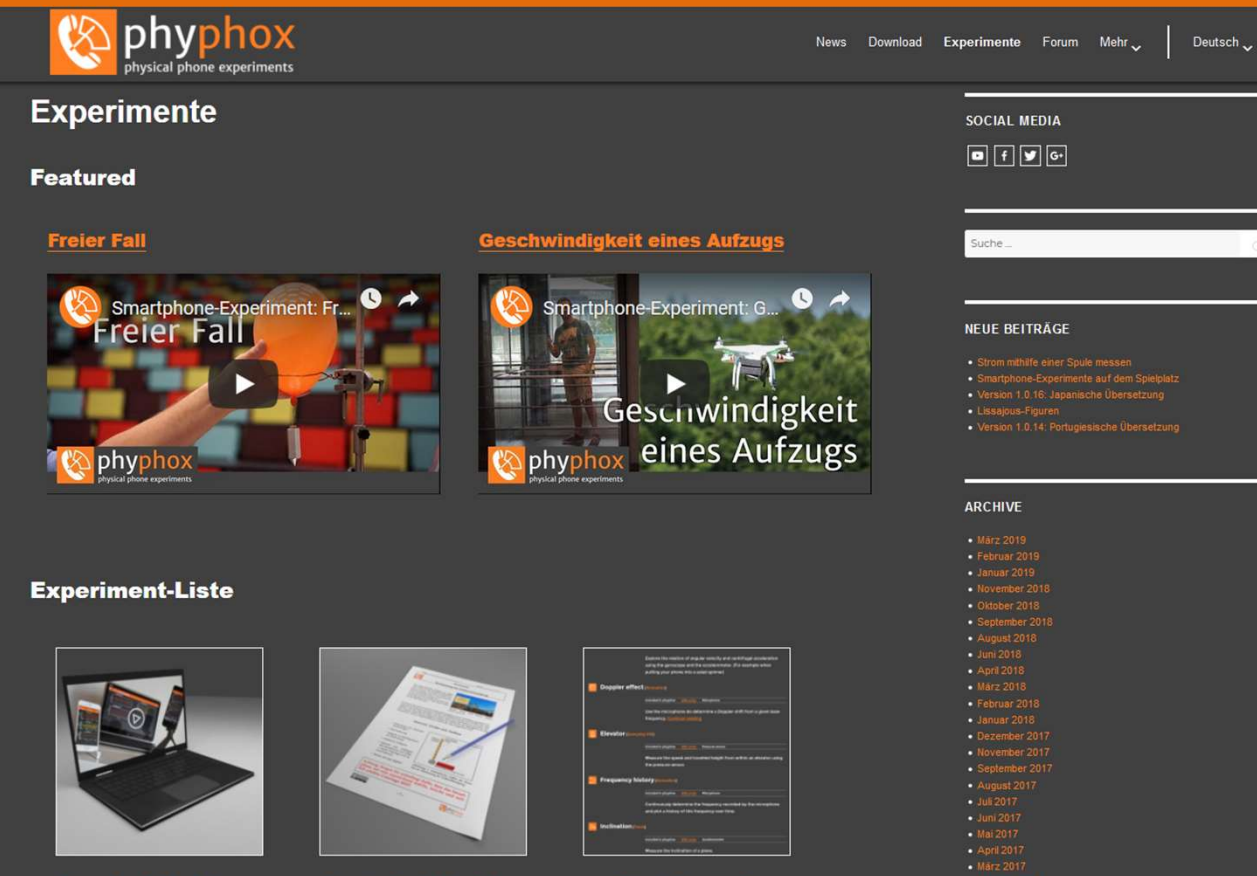

- Video-Anleitungen
- Teilweise mit Schulmaterial
- Forum zum
   Austausch
- Datenbank f
  ür Smartphones mit Sensorausstattung
- Programmierumgebung

Wir nehmen auch gerne Arbeitsblätter, neue Experimente oder Ähnliches auf, die wir nicht selbst erstellt haben. Die einzige Bedingung ist, dass das jeweilige Arbeitsblatt einer Creative Commons-Lizenz unterliegt, die diese Verwendung zulässt und dass diese Lizenz deutlich erkennbar ist. Das Material bitte einfach

nit Video Anleitungen

nte mit Schulmaterialien

Liste aller Experimente

#### Smartphone Datenbank

- <u>https://phyphox.org/sensordb/</u>
- Enthält Daten zu Sensoren in Smartphones
- werden freiwillig von Usern generiert und übertragen
- Zur Suche ist der genaue Typcode des Telefones erforderlich: *Einstellungen-System-Über das Telefon* für mein Sony Xperia: F5321
- Wichtig bei der Vor-Auswahl eines neuen Smartphones

Velcome to our sensor database. The information presented here has been collected by our users using the "Submit to sensor database" expen now the data is obtained at the bottom of this page and general statistics across all devices <u>here</u>.

Dur database contains a total of 1908 devices, submitted by 11250 users. Last update was on 2020-11-04 03:28:48 (UTC) and took 527 second

| Manufacturer 🔺 | Model 🔺 | A A         |          | Accelerometer |          |                        |                        | Acceleration (without g) |          |                        | Gyroscope    |          |                             |
|----------------|---------|-------------|----------|---------------|----------|------------------------|------------------------|--------------------------|----------|------------------------|--------------|----------|-----------------------------|
| Sony           | F5321   | Sample size | Variants | A vailable    | Rate     | Average                | Std Dev                | 🔹 A vailable             | Rate     | Std Dev                | 🔹 A vailable | Rate     | <ul> <li>Std Dev</li> </ul> |
| Sony           | F5321   | 18          | 1        | <b>~</b>      | 200.0 Hz | 9.712 m/s <sup>2</sup> | 0.021 m/s <sup>2</sup> | ~                        | 200.0 Hz | 0.013 m/s <sup>2</sup> | <b>~</b>     | 200.0 Hz | 0.0023 rad/s                |

#### App auf dem Smartphone

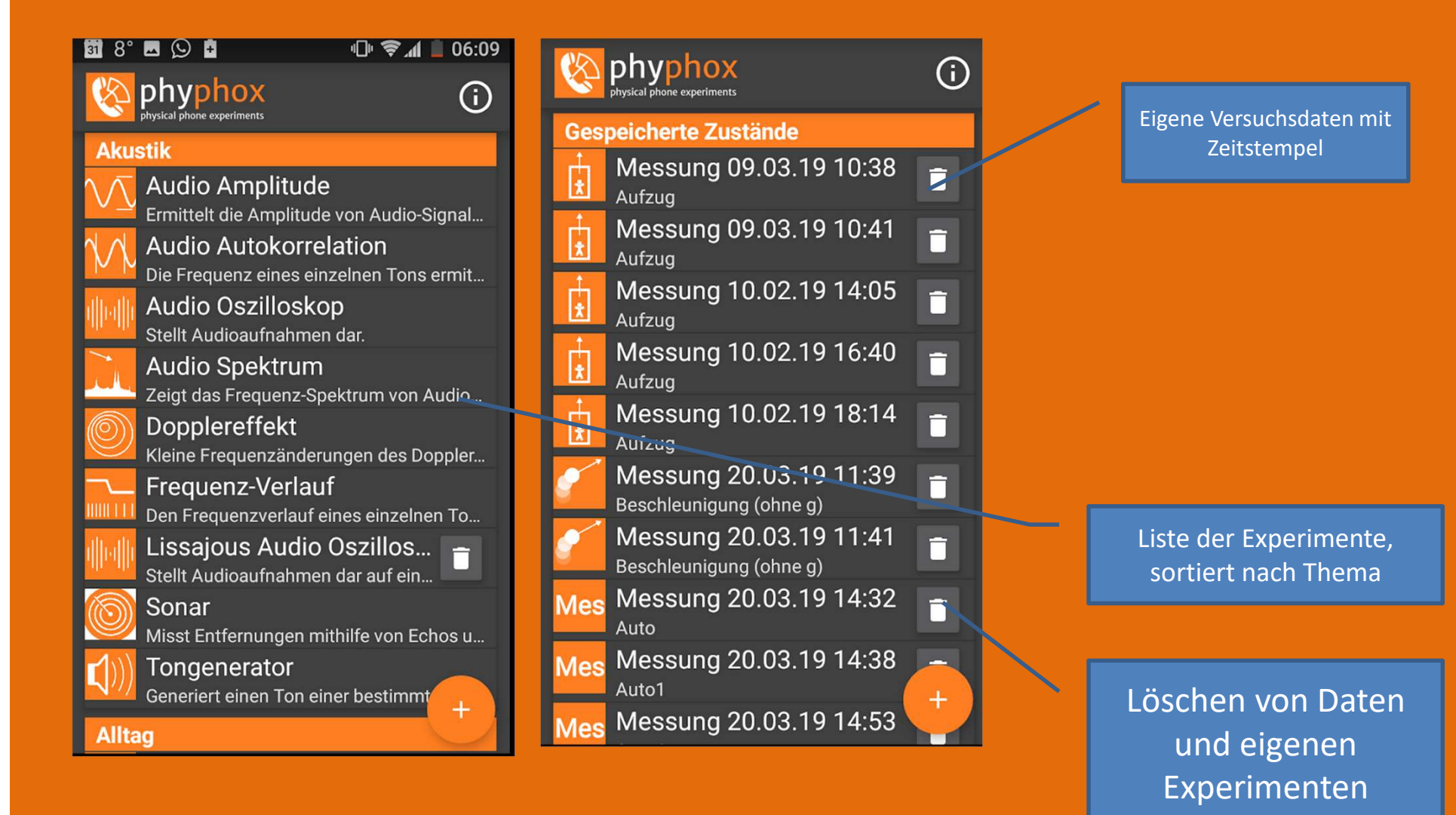

#### Versuchsplanung

- Auswahl, Zubehör beschaffen
- Einrichten
- Durchführung
- Datenspeicherung und Weiterverarbeitung

• Testen!

# Allgemeines Vorgehen/Checkliste

- Display-Abschaltzeit im Smartphone hochsetzen
   10 30 min sonst bricht evtl. Verbindung im Experiment ab
- Benachrichtigungen anderer Apps möglichst ausschalten
- PC und Smartphone im gleichen WLAN-Netz verbinden
   <u>Tethering vom Smartphone</u> oder <u>eigenes Netzwerk vom Windows-PC</u>
- App starten, Versuch auswählen
- Für Projektion am PC: Fernzugriff erlauben IP Adresse für PC Browser wird angezeigt
- Im PC-Browser IP Adresse eingeben (Anzeige wird gespiegelt)
- Experiment starten / beenden (am Smartphone oder über PC-Browser)
- Daten live anzeigen
- Daten lokal in App speichern
- Übertragung der Daten auf PC als Excel- oder csv-Datei
- Daten am PC auswerten (z.B. mit Excel Diagramme erzeugen)

# Kein gemeinsames WLAN: Tethering nutzen

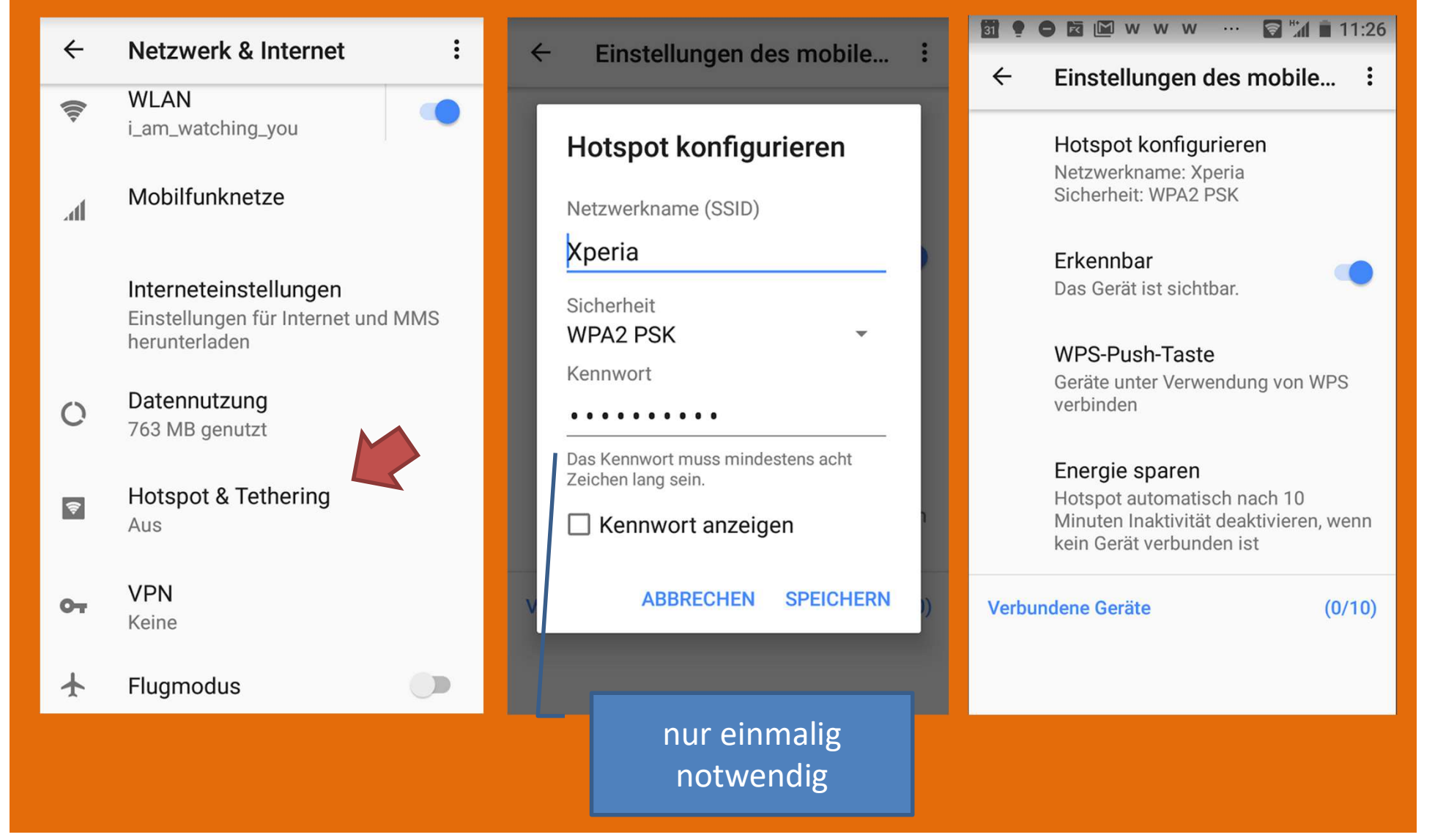

# Tethering Schnellzugriff

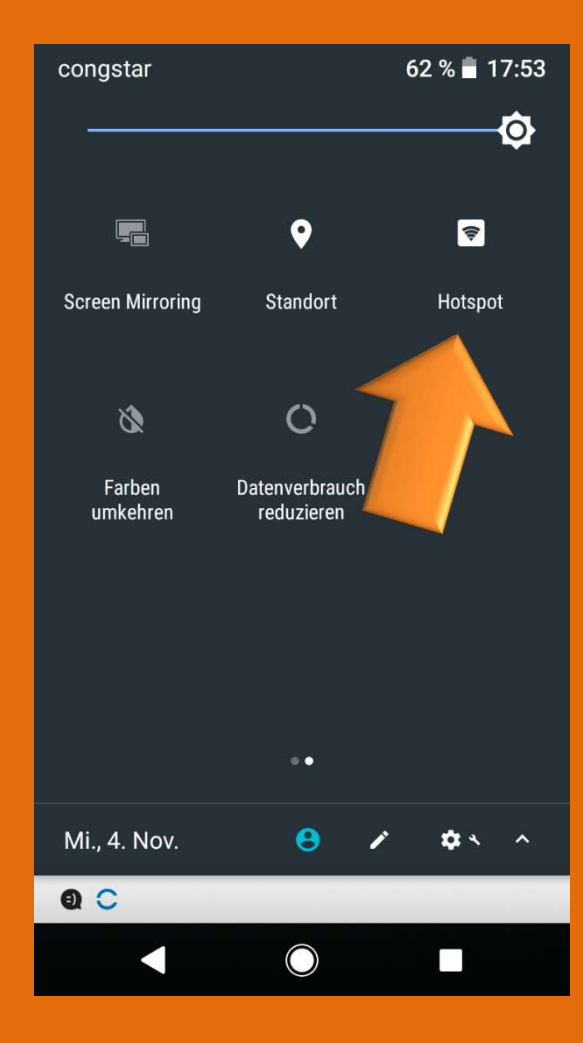

Unter Einstellungen der Statusleise aktivieren

Anzeige als Symbol in der Statusleiste

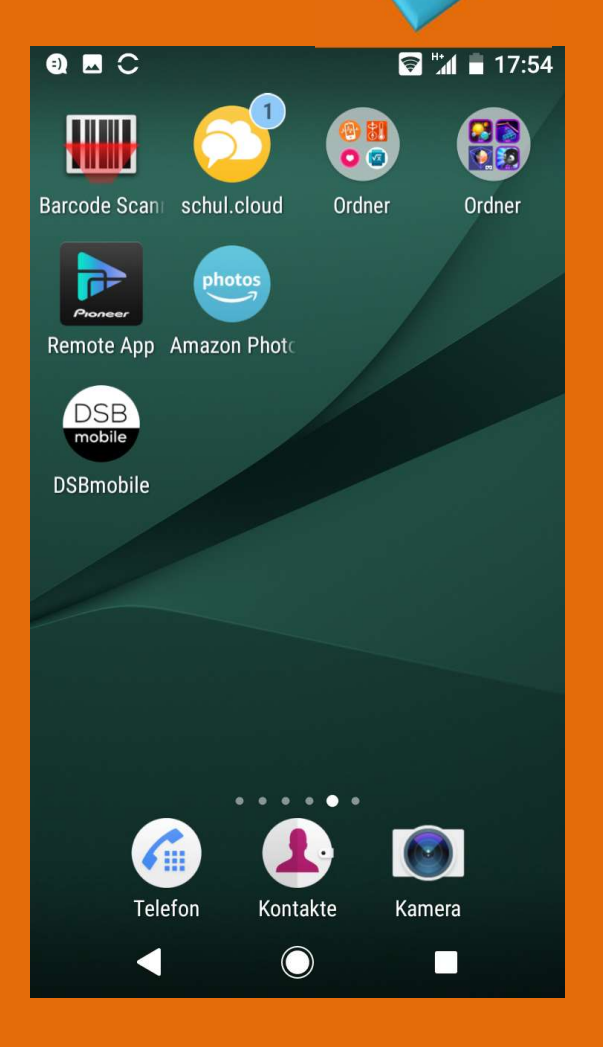

## Wichtig: Display aktivieren

# Image: Image:

#### Qualität

Weißabgleich Weißabgleich auf Bildschirm einstellen

**Bildontimierung** 

Zeit für Ruhezustand erhöhen: 30 min empfohlen

#### Win10 Hotspot

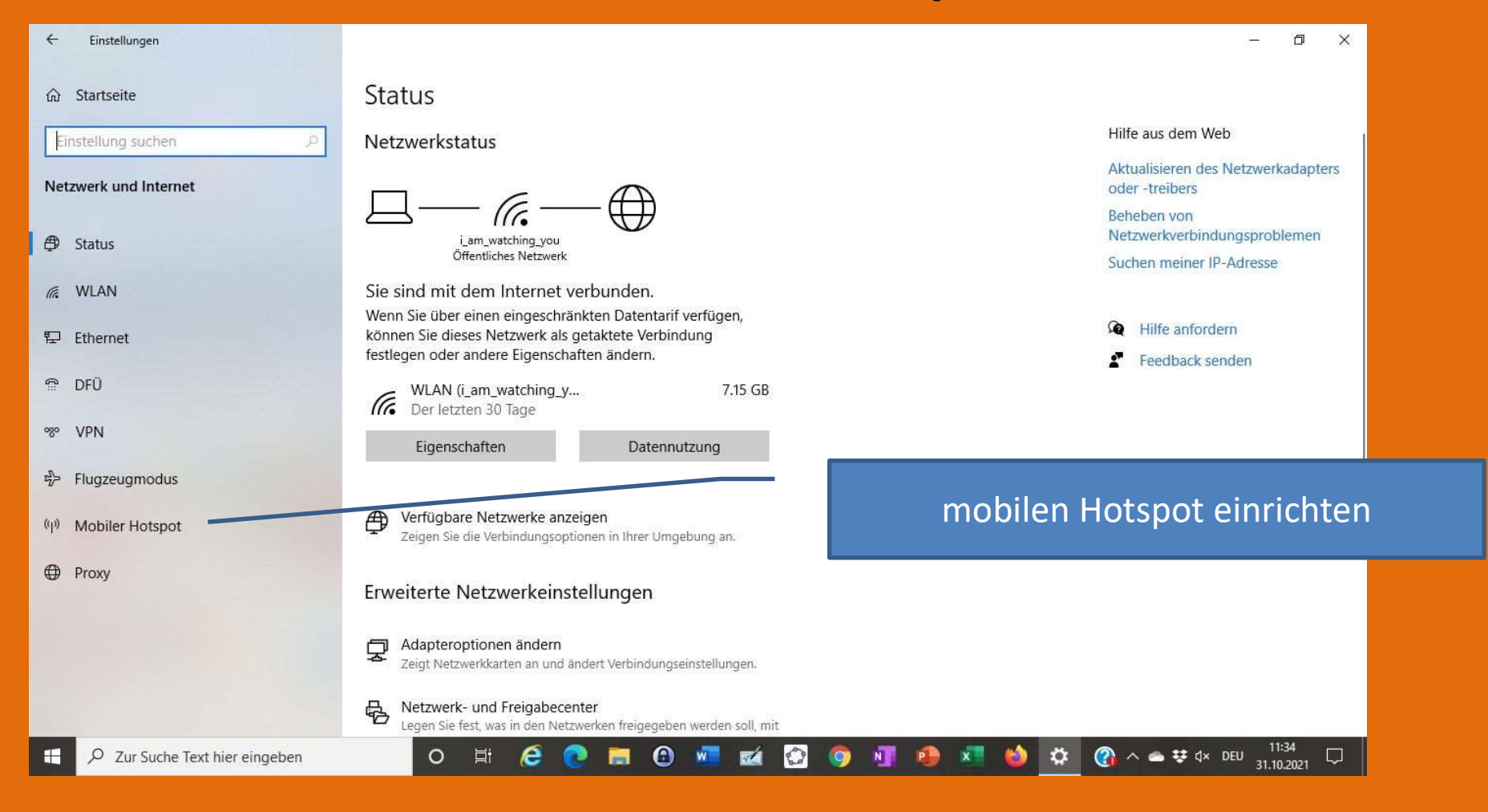

Einstellungen: Netzwerk und Internet

#### Win10 Hotspot

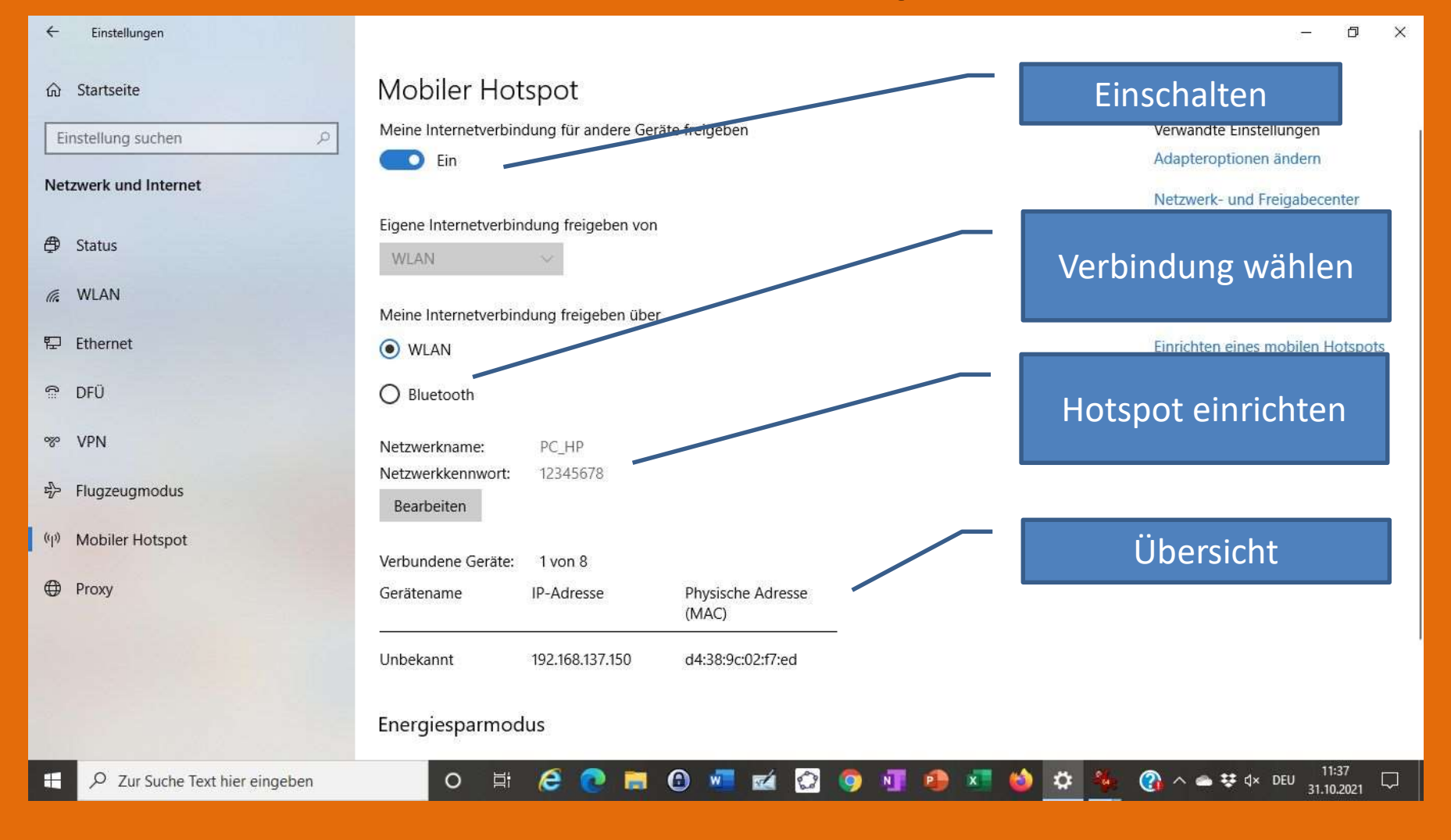

#### **Experimente ohne Aufwand**

- Geschwindigkeit : Smartphone in Papprolle
- Radialbeschleunigung: Phone am Fahrrad (auch in Salatschleuder, auf Plattenspieler) kleiner und großer Radius langsame und schnelle Drehbewegung
- Luftdruck messen
- Flugzeug oder Fahrstuhl
- Beachte bei jedem Experiment: Phone gegen Beschädigungen schützen, z.B. in Luftpolsterfolie einwickeln und sicher befestigen (Klettbänder) Besser: geschützte Tasche

Messbereiche der Sensoren sind begrenzt (angepasst an den normalen Gebrauch)

#### Messung der Geschwindigkeit einer Rolle

https://phyphox.org/de/experiment/?material=1

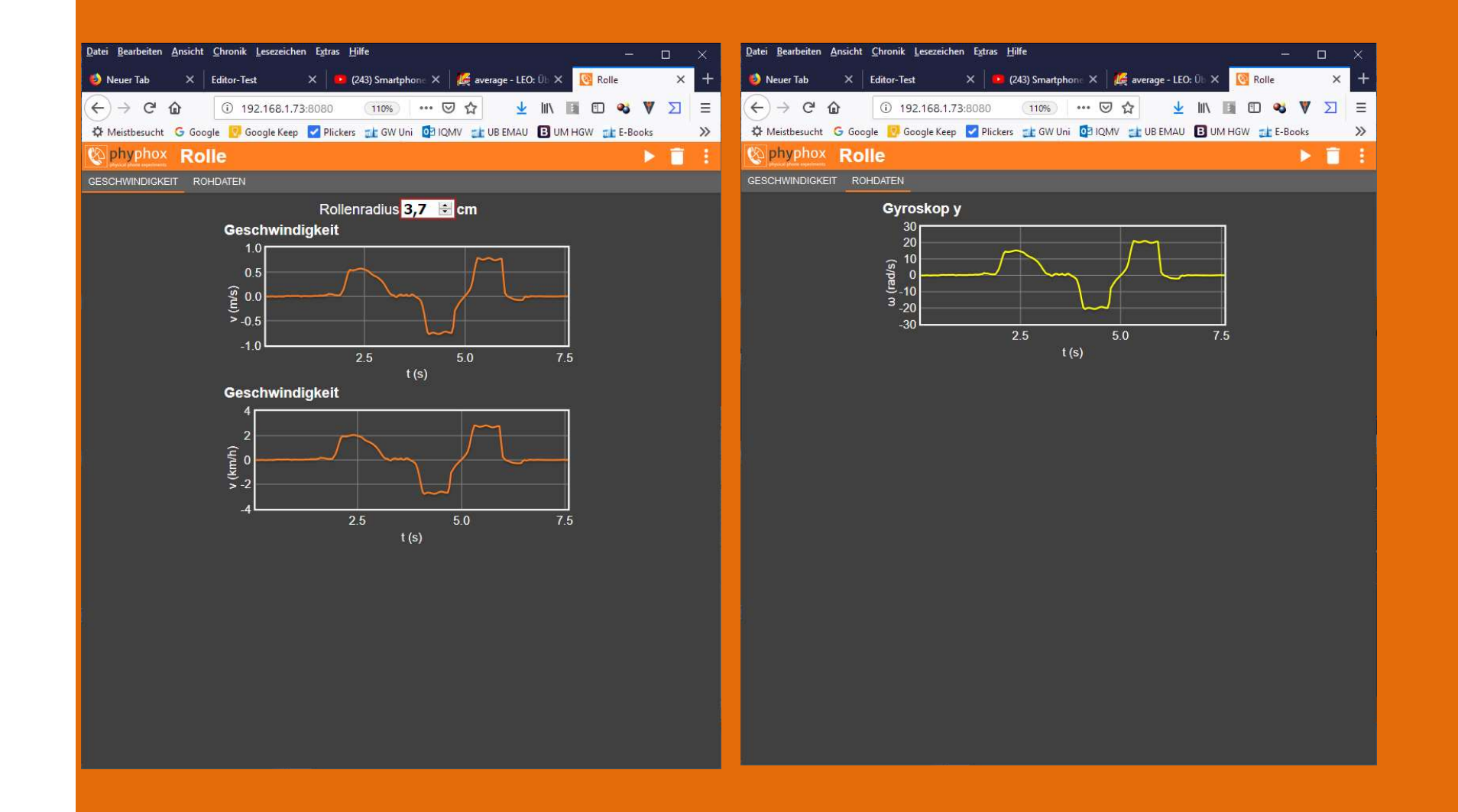

#### Messung der Radialbeschleunigung I

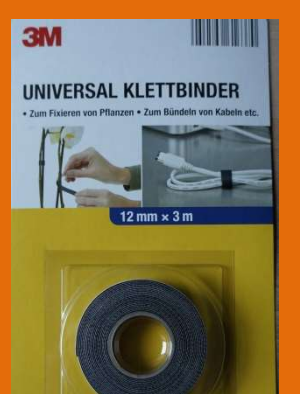

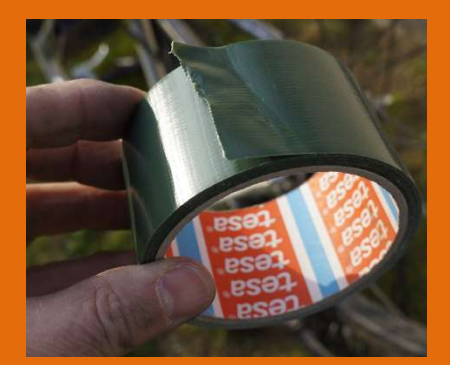

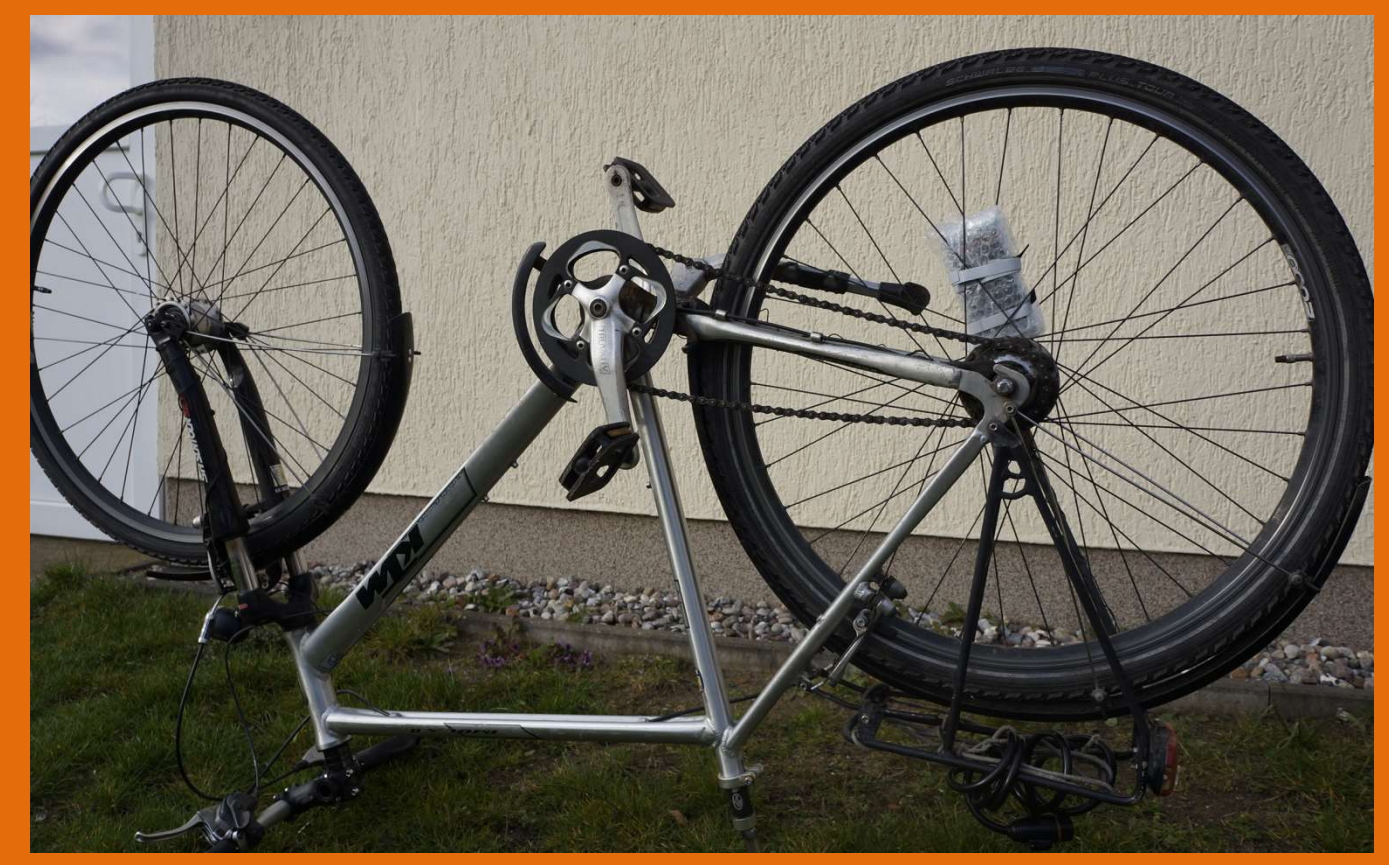

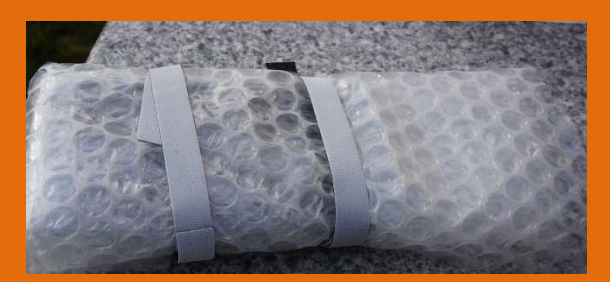

$$a_r = r \,\omega^2$$
$$F_r = m \,r \,\omega^2$$

#### Messung der Radialbeschleunigung II

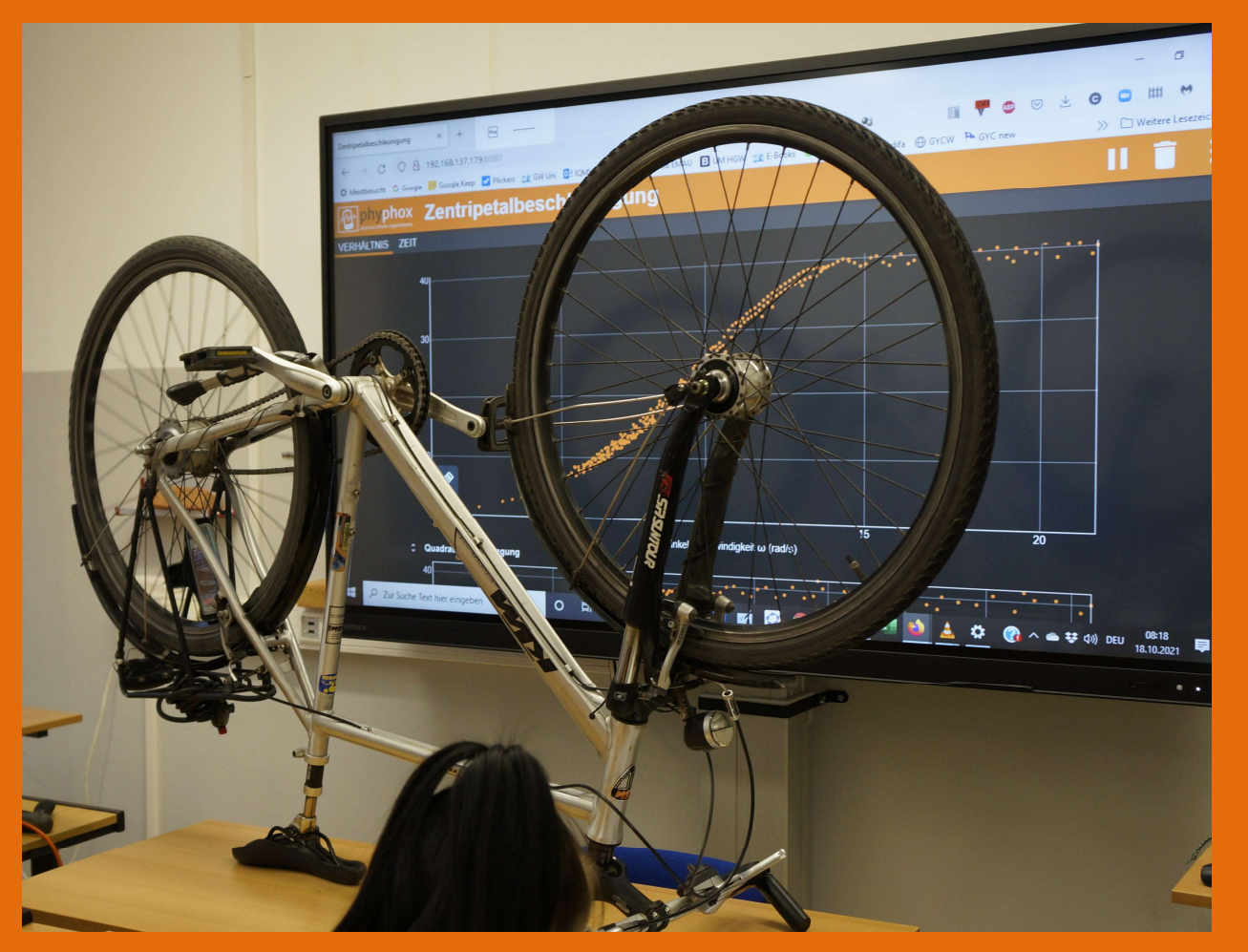

 $a_r = r \omega^2$ 

## Befestigung am Rad

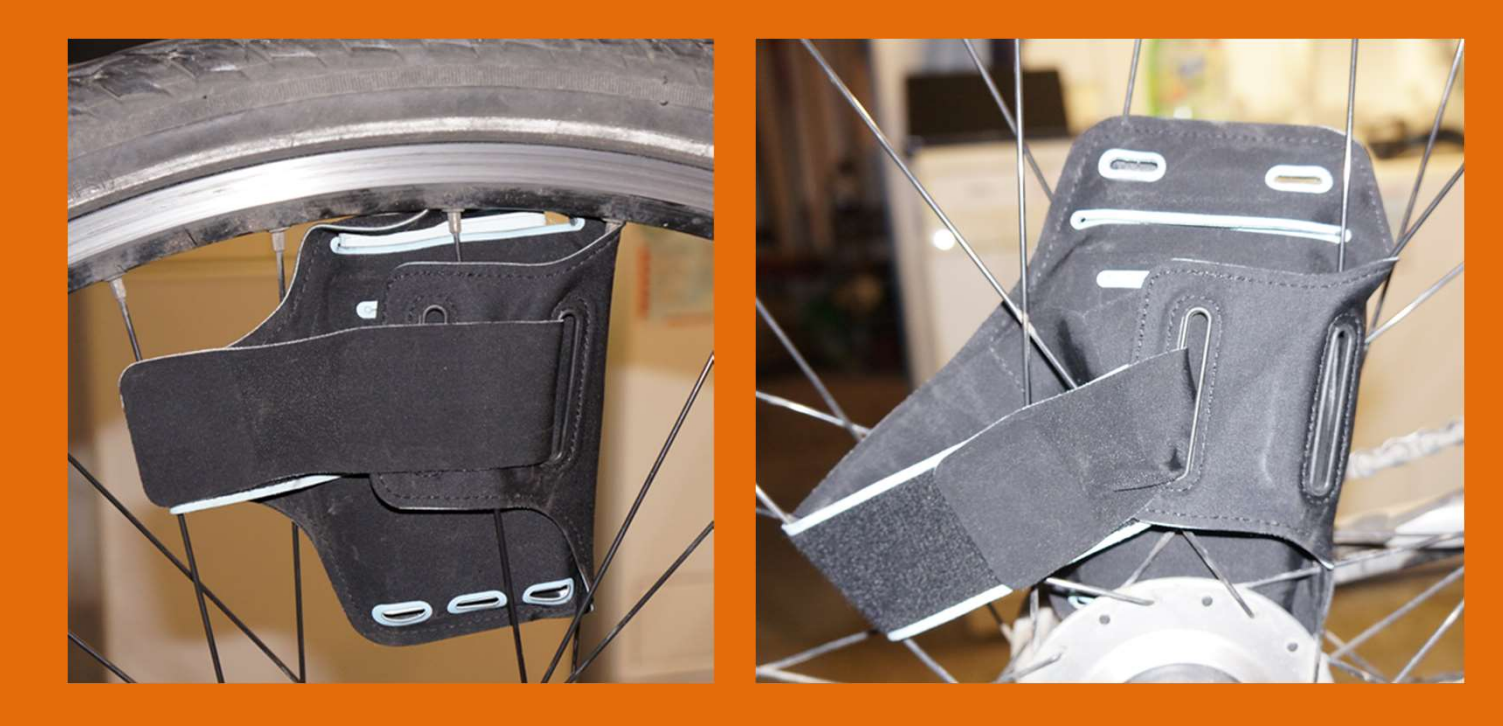

**Bild Halterung** 

Tipp: Sichere Halterung vorab ausprobieren und dokumentieren!

#### Radialbeschleunigung am Fahrrad

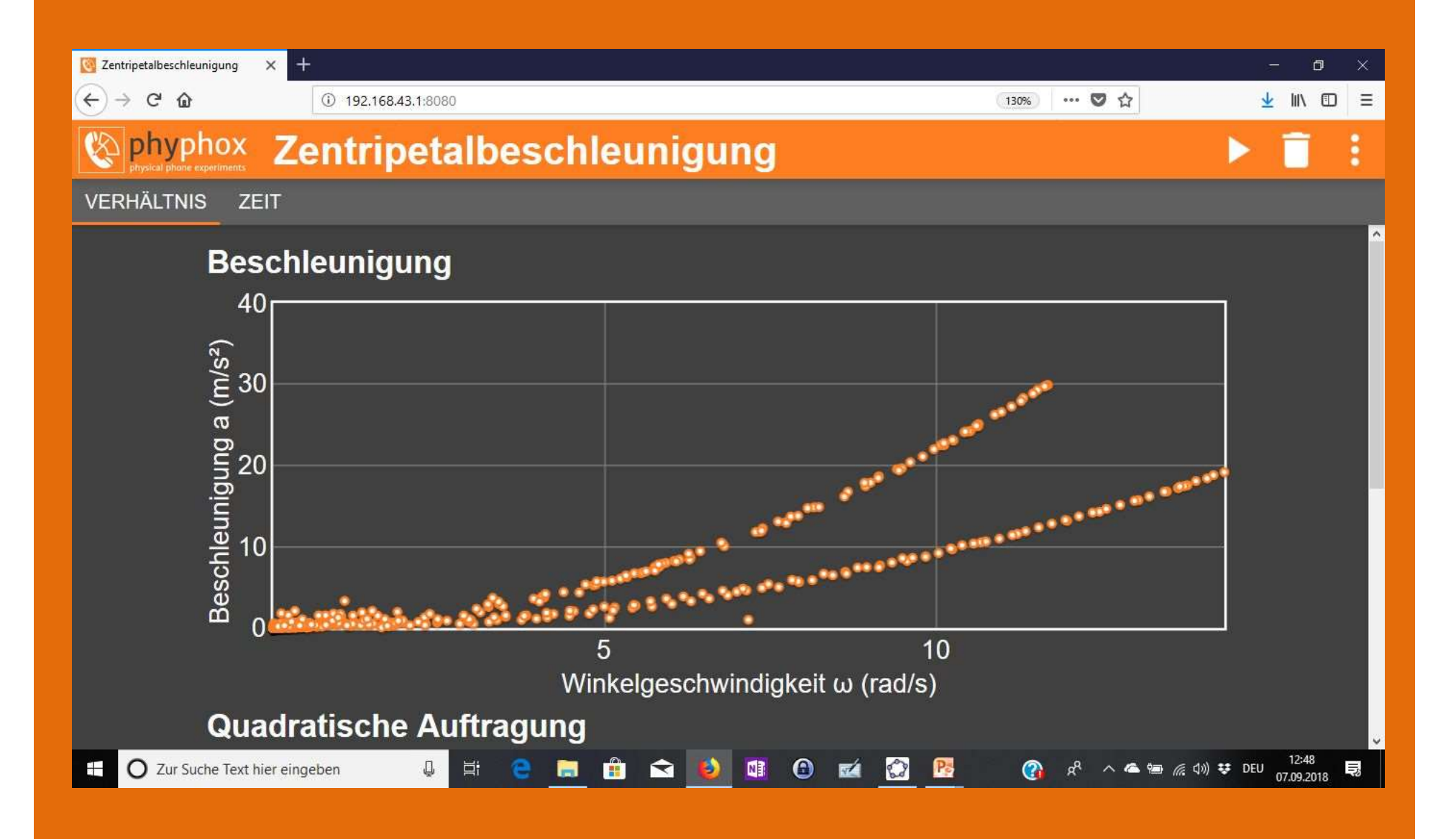

#### Radialbeschleunigung am Fahrrad

Sichere Befestigung am Fahrrad: Smartphone Tasche für Läufer verschiedene Radien (innen und außen am Rad befestigen)

Langsames Drehen (Achtung Beschädigung Smartphone vermeiden!)

Fernsteuerung über PC-Browser Trennung der Funktionen: Experimentator am Rad und Assistent am PC (Start, Stopp, Daten sichern!

Video Praktischer Unterricht

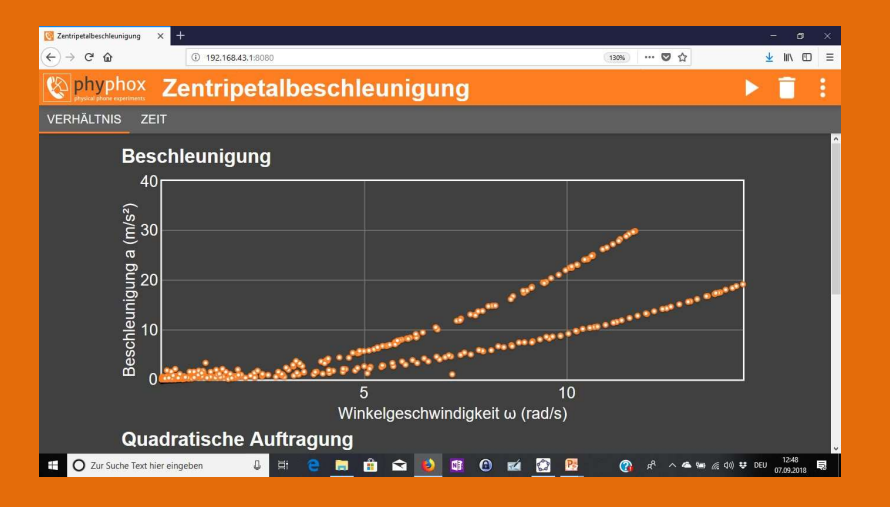

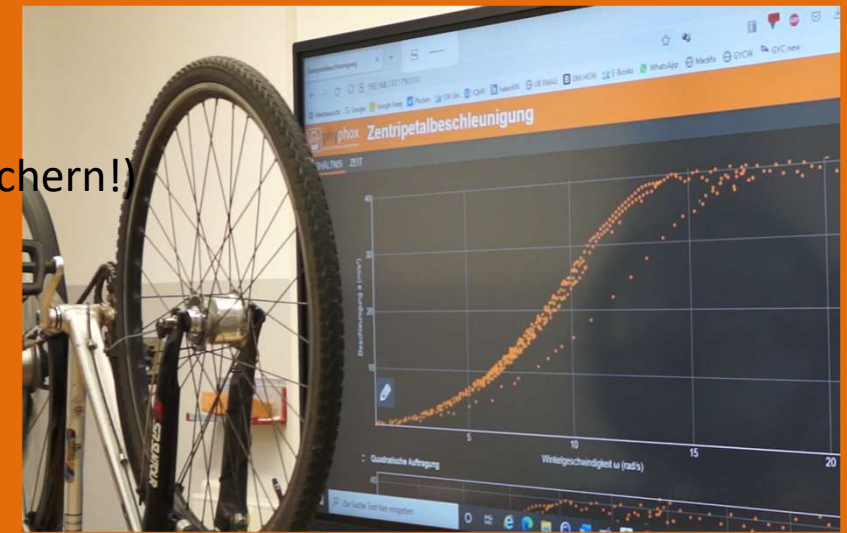

#### Auswertung

 $a_r = r \,\omega^2$  $F_r = m \, r \,\omega^2$ 

Einfluss von Winkelgeschwindigkeit und Radius auf die Radialkraft: Kurven für zwei Radien und variable Winkelgeschwindigkeiten quadratischer Zusammenhang zwischen Beschleunigung und  $\omega$ 

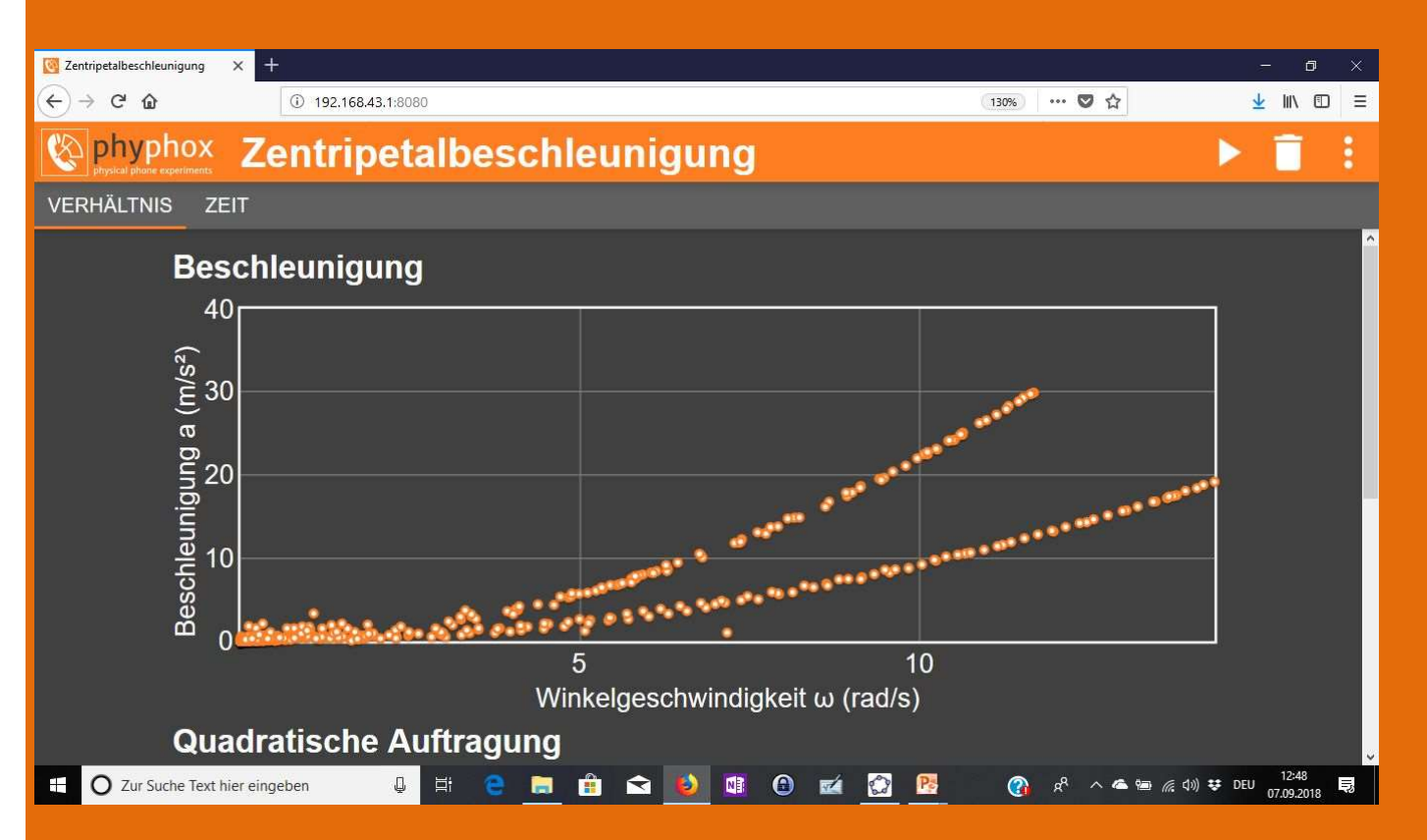

Grundlagen für Verständnis Zentrifuge

Handzentrifuge 13 g Laborzentrifuge 3800 g Ultrazentrifuge 800.000 g

#### Luftdruck messen

Sensor ist "Sonderausstattung" Experimente:

- Druck im Folienbeutel
- Messung des Drucks einer Wassersäule
- Ermittlung der Höhe vom Schulhaus
- Messungen von Luftdrücken im Gebirge (Hochhaus, Fernsehturm...)

#### **Druckmessung in Folienbeutel**

• <u>Qualitative</u> Luftdruckänderung bei Belastung mit unterschiedlichen Massestücken

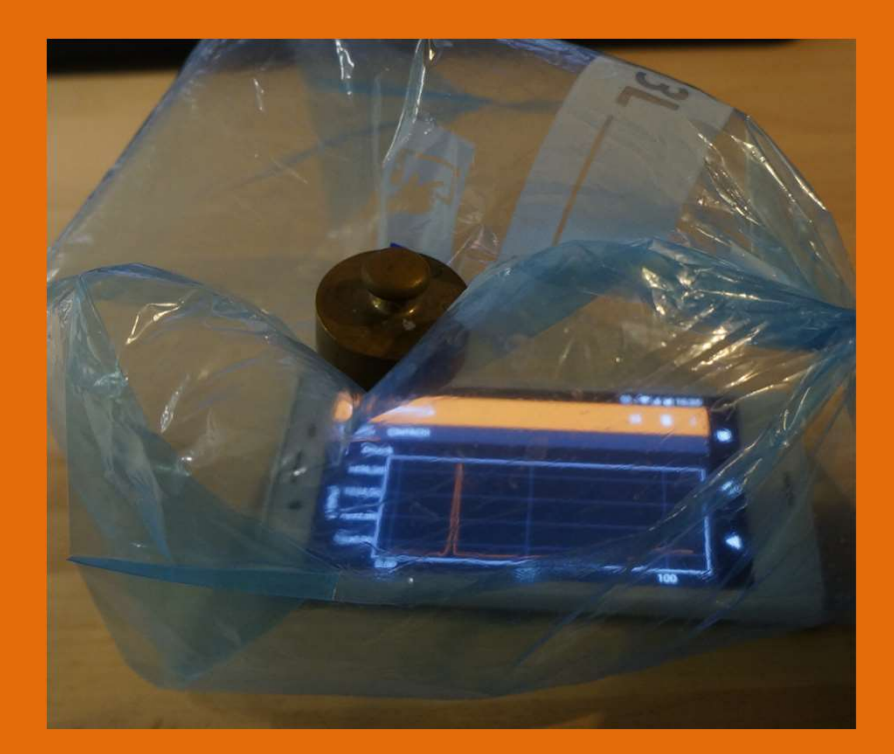

Dichter Folienbeutel (Gefrierbeutel)

## **Druckmessung in Folienbeutel**

• <u>Qualitative</u> Luftdruckänderung bei Belastung mit unterschiedlichen Massestücken

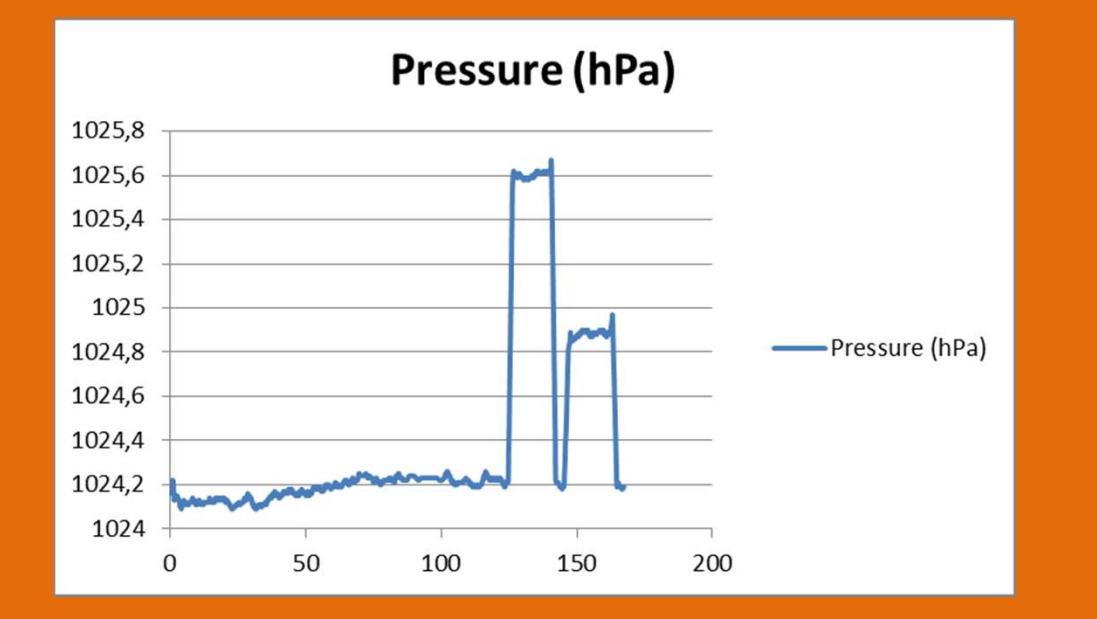

Normaldruck 100g Belastung 200g Belastung

#### Schweredruck in Wassersäule messen

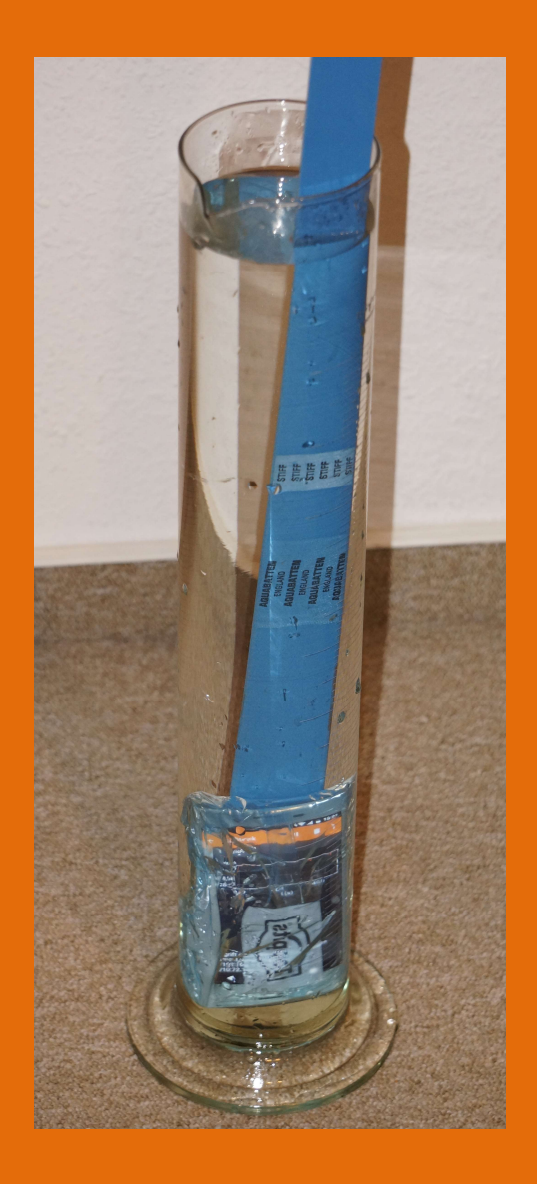

- Messung Luftdruck einstellen und mit PC koppeln
- Phone in Folie gut verpacken und mit Klebestreifen abdichten, an Latte befestigen
- Vor Beginn am PC die Messung starten (Abschirmung der Funkverbindung durch Wasser)
- Eintauchen und wieder heraus nehmen
- Experiment stoppen und Daten sichern
- Hoffen, das Smartphone noch trocken ist ;-)
- Auswertung

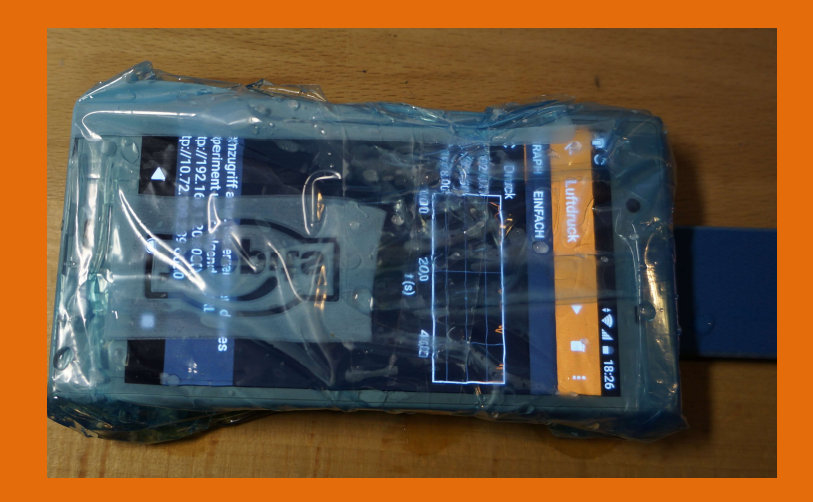

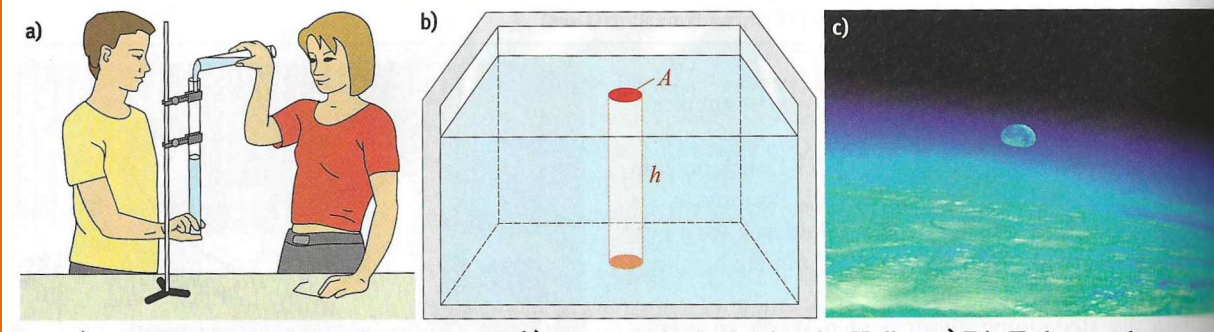

#### Abbildung aus Lehrbuch

B1: a) Das Wasser "drückt" auf den Daumen. b) Wassersäule als drückender Kolben c) Die Erde von oben

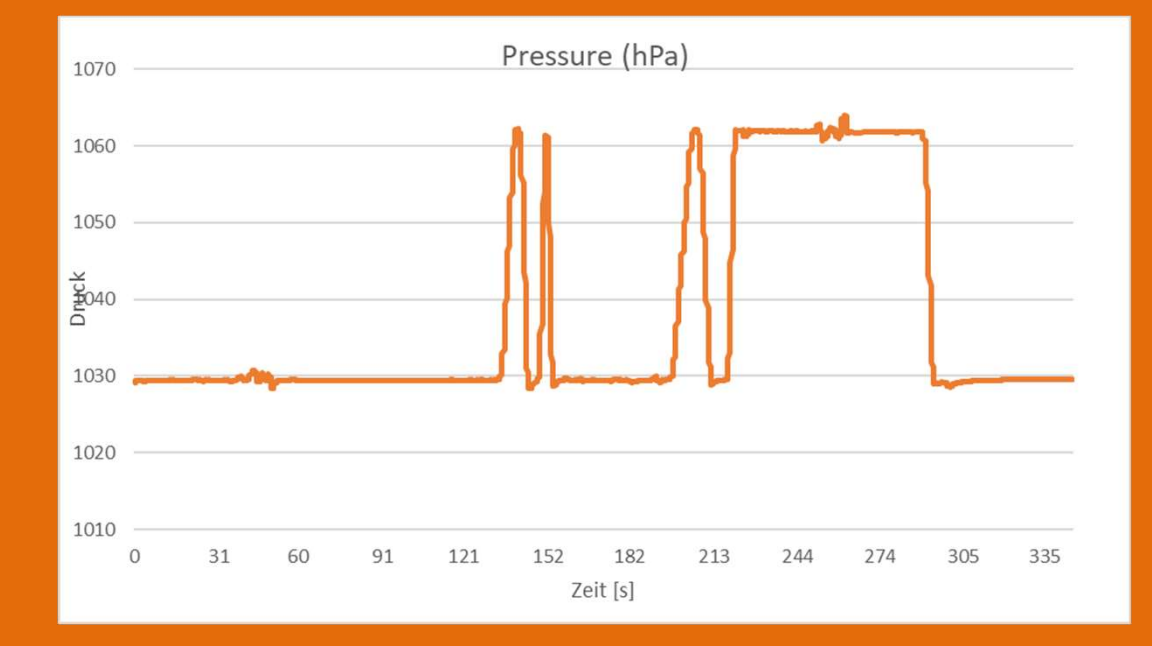

Die Position des Sensors im Smartphone ist unbekannt, eine genaue Bestimmung der Wasserhöhe ist nicht möglich.

Nutzen: prinzipieller Nachweis des Wasserdrucks Umgang mit Formeln und Einheiten

#### Daten aus Excel Datei:

Luftdruck1029 hPaDruck unter Wasser:1062 hPaDifferenz33 hPa

$$p = \rho g h$$

$$h = \frac{p}{\rho g}$$

$$h = \frac{3300}{1000 \cdot 9,81} \frac{N/m^2}{\left(\frac{kg}{m^3}\right) \left(\frac{m}{s^2}\right)}$$

$$h = 0,336 m$$

Anwendung der barometrischen Höhenformel (Ma, Physik)

- Messen Sie im (Schul-) Haus den Luftdruck im Erdgeschoss und unter dem Dach. Berechnen Sie daraus die Höhe des Hauses.

# Anwendung der barometrischen Höhenformel (Ma, Physik)

1. Ermitteln Sie für verschiedene Höhen den Luftdruck mit der barometrischen Höhenformel

$$p(h) = p_0 e^{-\frac{\rho_0 gr}{p_0}}$$

- $p_0 = Druck auf Meereshöhe = 1013 hPa$
- $\rho_0 = Dichte \ der \ Luft \ auf \ Meershöhe = 1.2920 \frac{kg}{m^3} (bei \ 0^\circ C)$
- g = Fallbeschleunigung =  $9.81 \frac{m}{s^2}$
- h = Höhe in Metern

| h [m] | Beschreibung           | p(h) [hPa] |
|-------|------------------------|------------|
| 0     | Meereshöhe             | 1013       |
| 30    | Hochhaus (10 Etagen)   | 1009,20    |
| 856   | Brocken                | 910,11     |
| 1746  | Zugspitze              | 814,21     |
| 4697  | Mont Blanc             | 562,84     |
| 8848  | Mount Everest          | 334,83     |
| 12000 | Flughöhe Passagierflug | 225,71     |

#### Anwendung der barometrischen Höhenformel Keine Angst vor Formeln!

- 1. Messen Sie im (Schul-) Haus den Luftdruck im Erdgeschoss  $p_0$  und unter dem Dach p(h) und berechnen Sie daraus die Höhe des Hauses.
- 2. Schüler ermitteln die 2 Werte durch Messung mit Smartphone.

 $p(h) = p_0 e^{-\frac{\rho_0 g h}{p}} = p_0 e^{kh} \qquad mit \ k = -\frac{\rho_0 g}{p_0} \quad (p_0 \ in \ Pa \ einsetzen)$ 

$$\frac{p}{p_0} = e^{kh} \qquad \qquad \ln\left(\frac{p}{p_0}\right) = k h \qquad \qquad h = \frac{\ln\left(\frac{p}{p_0}\right)}{k}$$

Gleichung durch Logarithmieren lösen, gemessene Werte einsetzen und Höhe berechnen.

Vergleich der berechneten Höhe mit bekannter Höhe des Hauses oder Schätzung.

# Luftdruckmessungen in wechselnden Höhen (Gebirge) - Geo, Physik -

Messen Sie beim Aufenthalt im Gebirge in verschiedenen Höhen den Druck (an einem Tag):

| Ort         | Luftdruck<br>gemessen* | Höhe lt.<br>Karte |
|-------------|------------------------|-------------------|
| Masner      | 731 hPa                | 2450 m            |
| Frommes Alp | 834 hPa                | 1700 m            |
| Serfaus Ort | 865 hPa                | 1429 m            |

\* am 1.1.2020

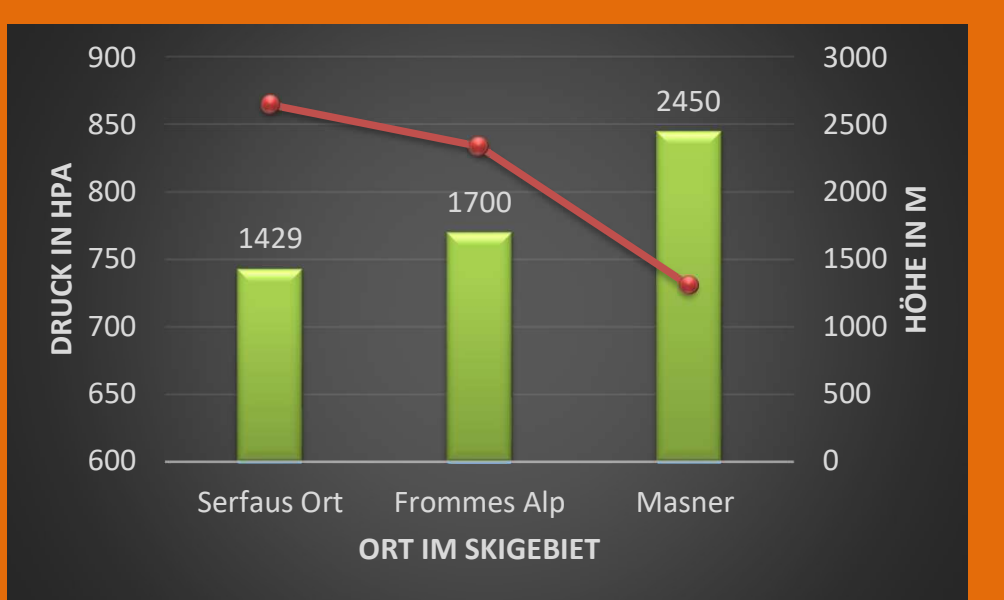

#### Alltag: Fahrstuhl

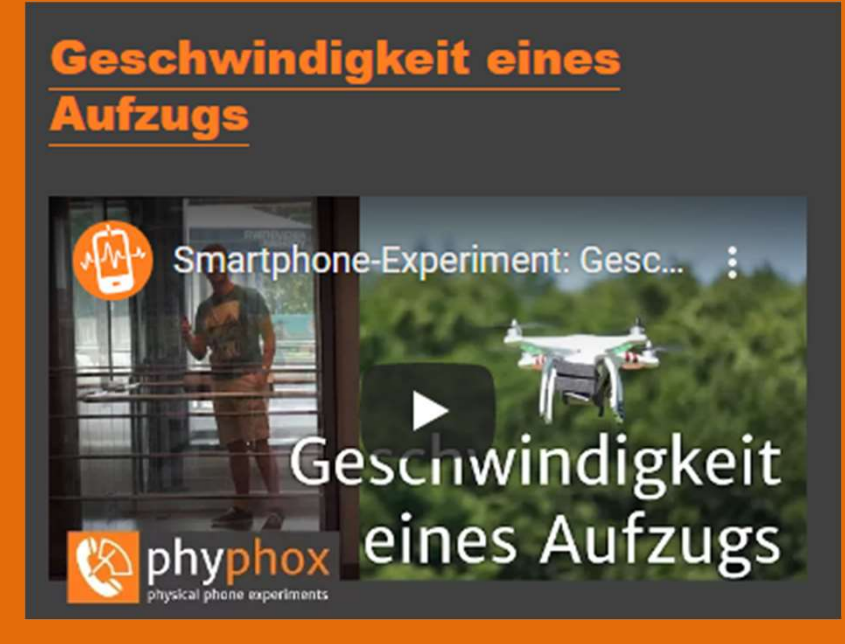

- App bestimmt Höhe und Geschwindigkeit des Fahrstuhles
- Anleitung und Video auf "phyphox.org"
- Phone flach auf den Boden legen und Experiment starten
- Fahrt absolvieren
- Experiment stoppen, Daten sichern

#### Fahrstuhl Messung I

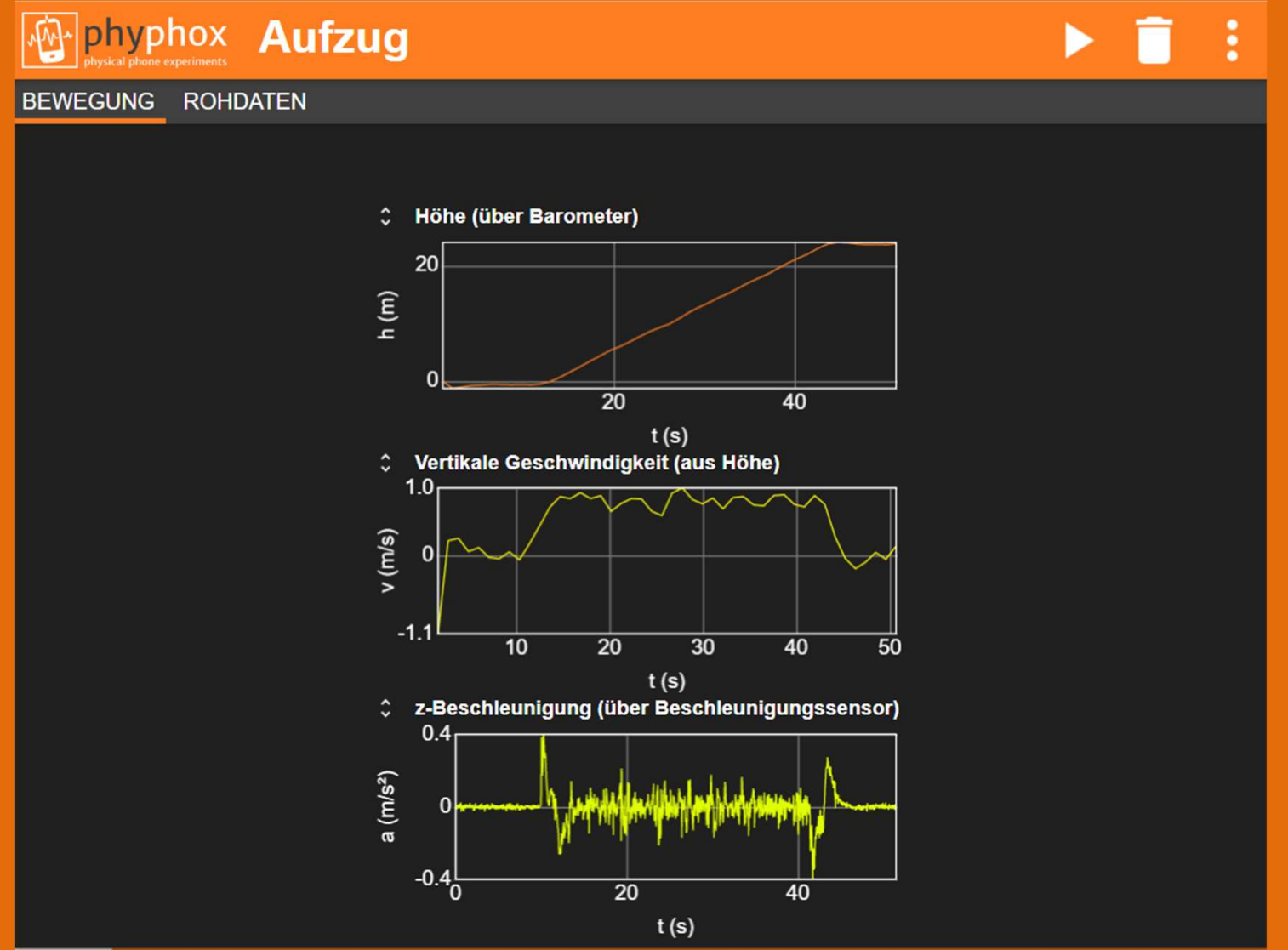

#### Fahrstuhl Messung II

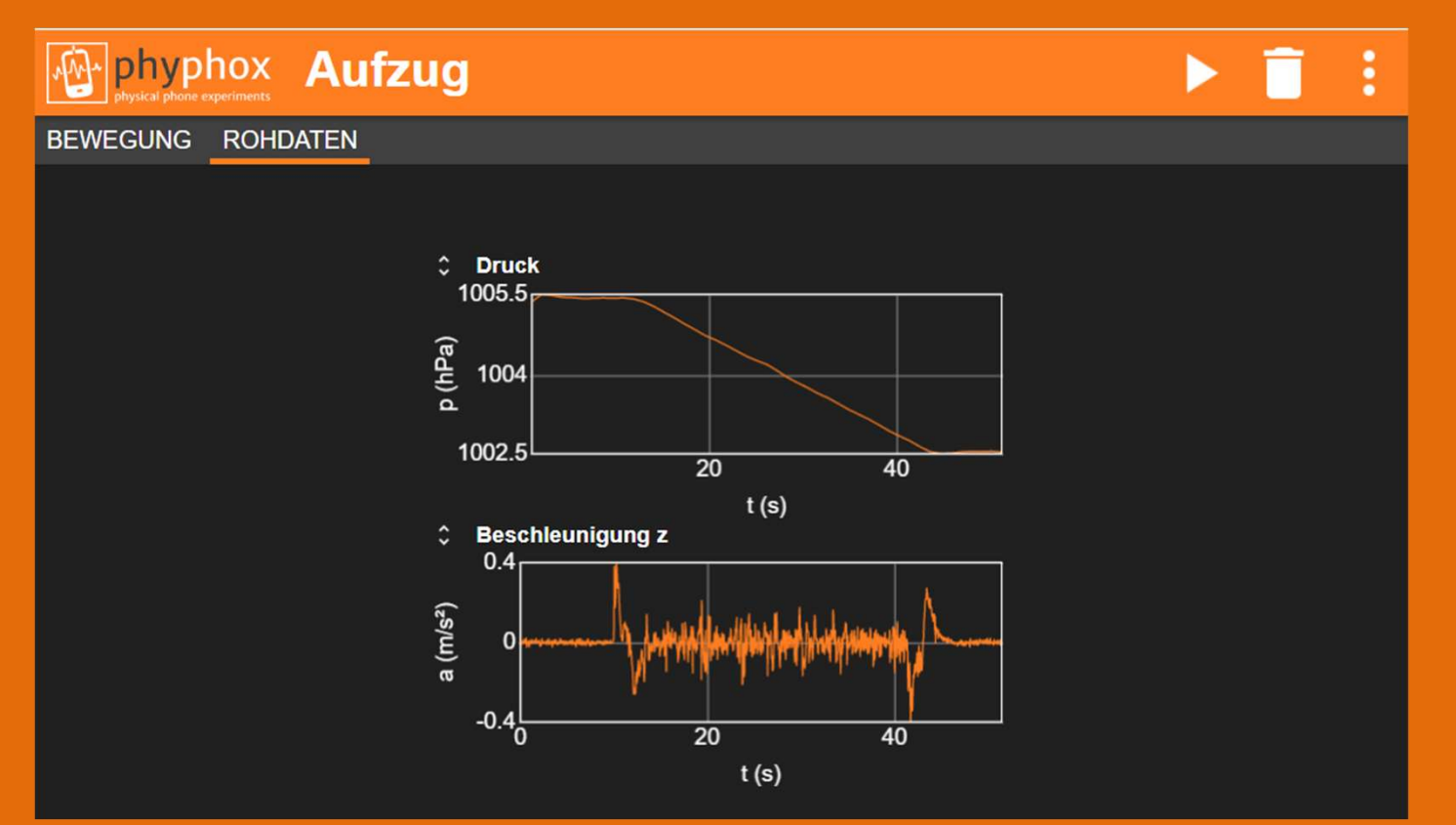

Druck- und Beschleunigungssensor liefern Daten; intern wird Höhe aus Druck berechnet Geschwindigkeit wird aus Ableitung der Höhenänderung gebildet Beschleunigung zeigt Anfahren und Abbremsen und "Rauschen" (Erschütterungen)

#### Landung Linienflug

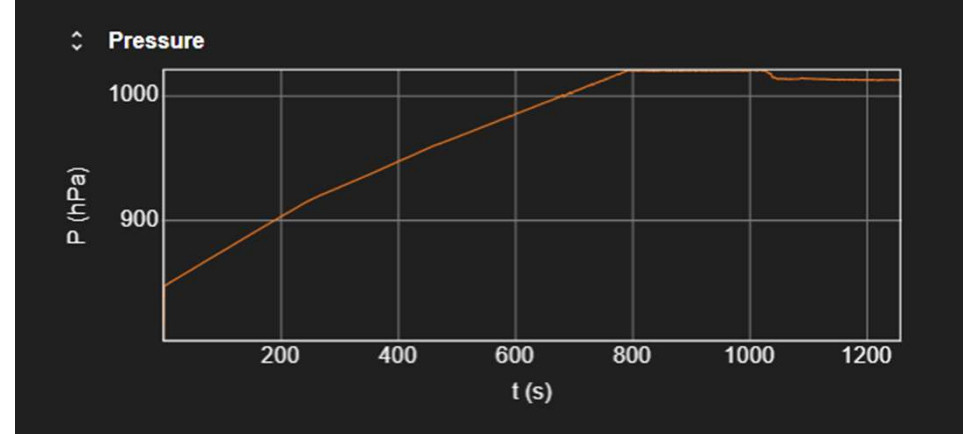

Druckanstieg in Kabine messbar

Aufsetzen bei ca. Sekunde 800

Beschleunigungen sichtbar

"Rumpeln" bei Fahrt auf Landebahn

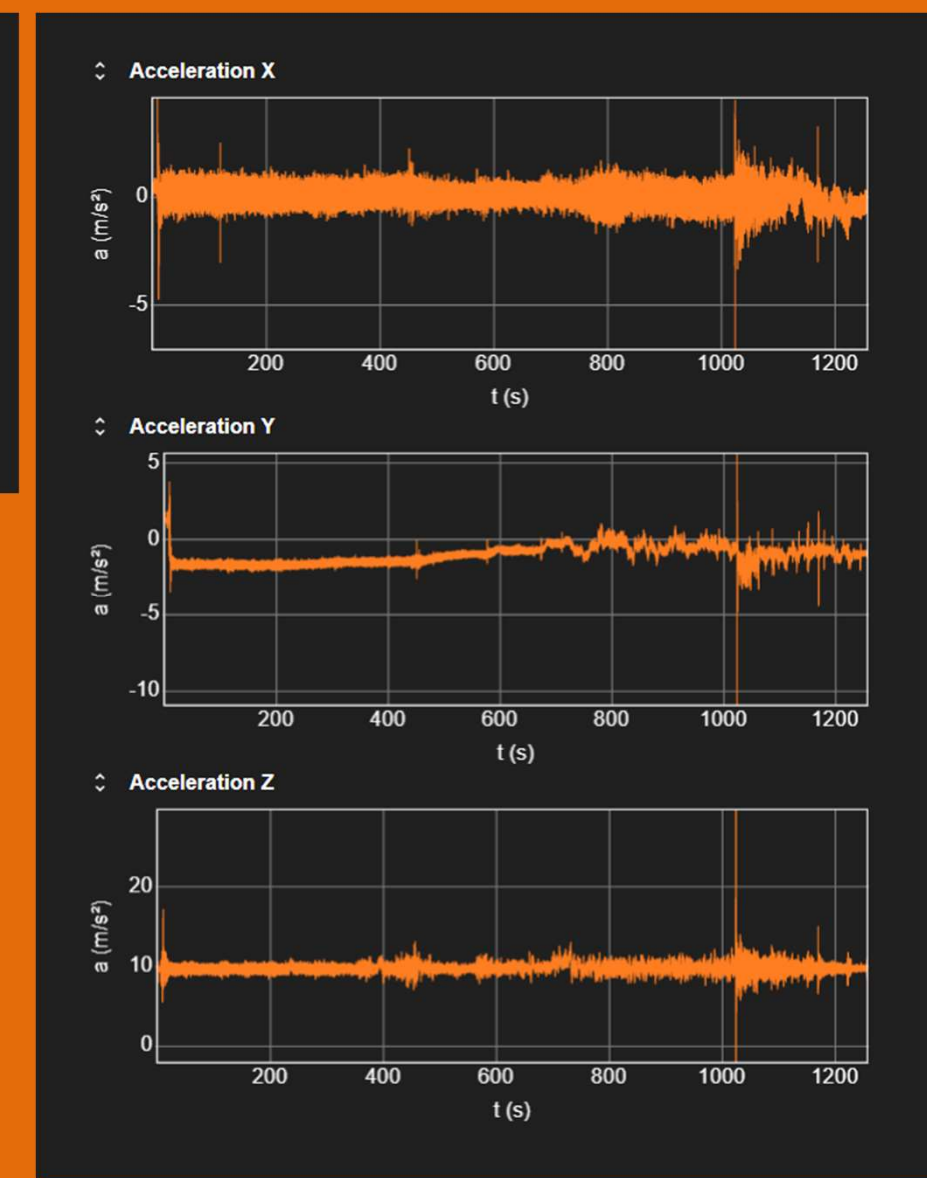

#### Projekt CO2 Sensor

"Bastelprojekt" mit Sensor und Mini-Controller ESP32 https://phyphox.org/de/co2/

Kopplung per Bluetooth an Smartphone Messung von CO<sub>2</sub>, rel. Luftfeuchte und T

Aufwand (Beschaffung ca. 1 Woche) Platinen Herstellung und Bauteile ca. 75 € Lötarbeiten 2 h Gehäuse ???

Programmierung 3-5 h

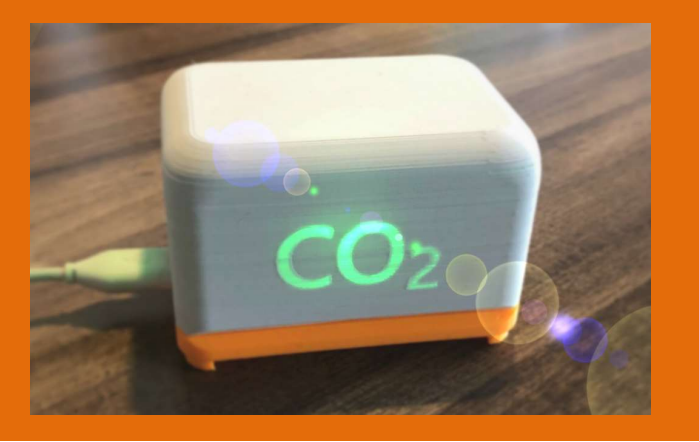

Das in phyphox über "Neues Experiment für Bluetooth-Gerät" (+ im Menü) automatisch erstellte CO<sub>2</sub>-Sensor-Experiment zeigt neben dem CO<sub>2</sub>-Gehalt auch Temperatur und Luftfeuchtigkeit ab Start der Messung (►) an.

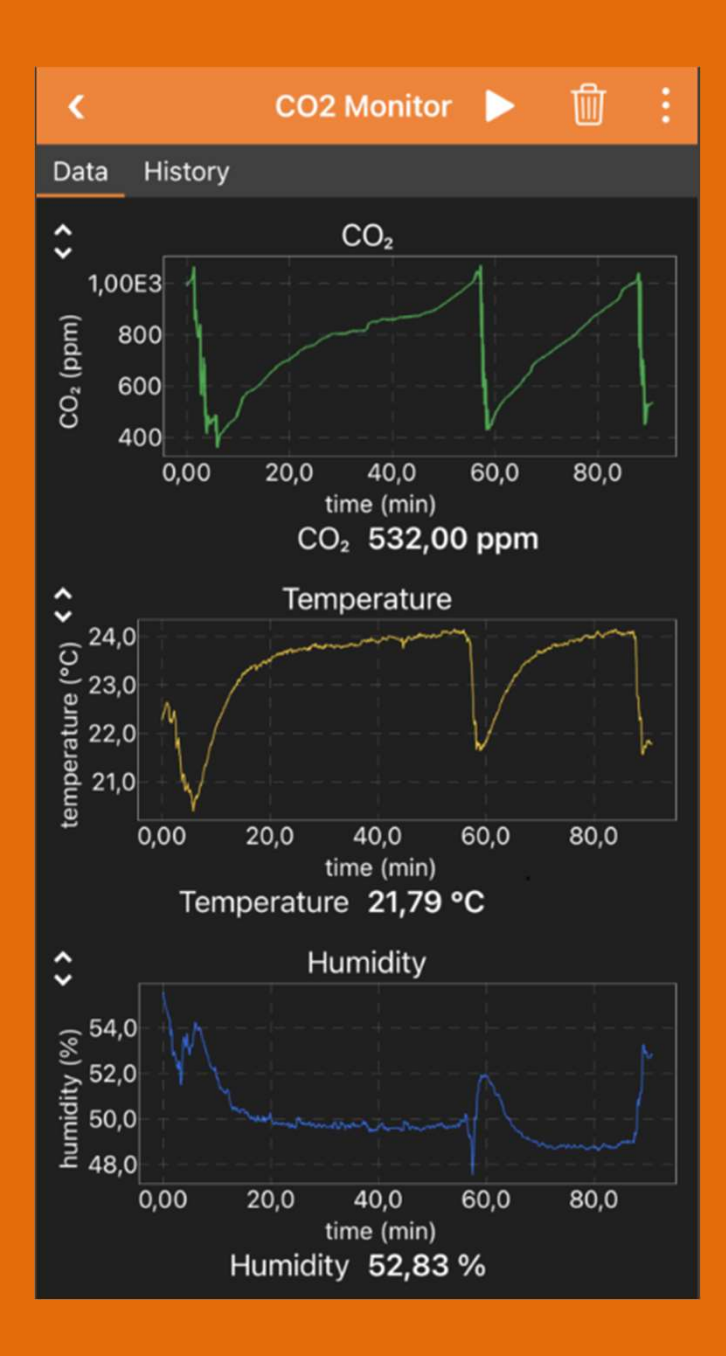

#### Hardware

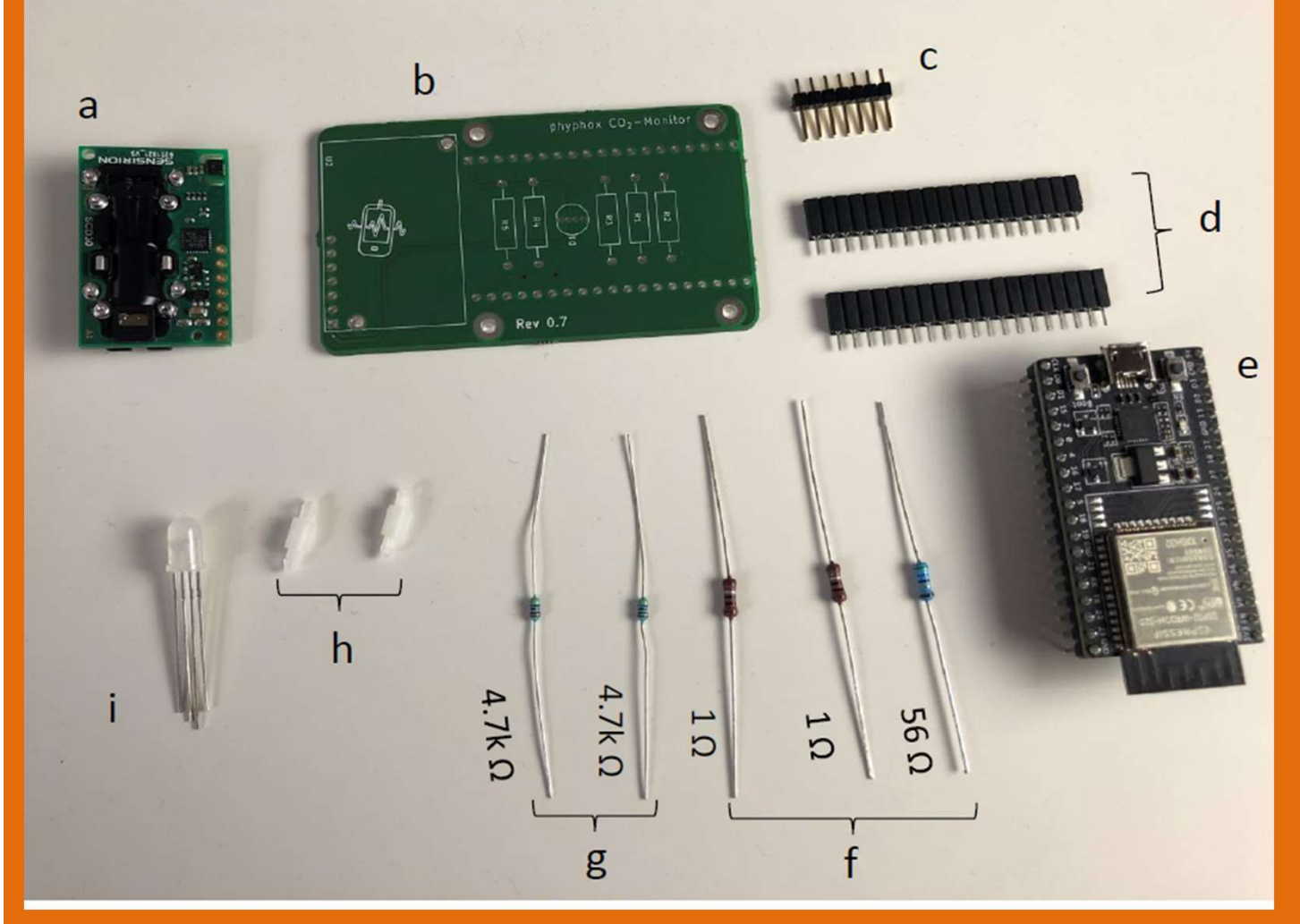

- a) CO2 Sensor SCD30
- b) Platine
- e) ESP32 Mikrocontroller

i) Drei-Farben LED

#### Modifikation

- Erweiterung mit Display zur Anzeige
- Programmierung mit Arduino-Umgebung
- 3-Farben nach eigenen Kriterien
- Anzeige CO2, rel. Luftfeuchte und Temperatur am Sensor
- Stromversorgung mit Powerbank
- Offen: Gehäuse

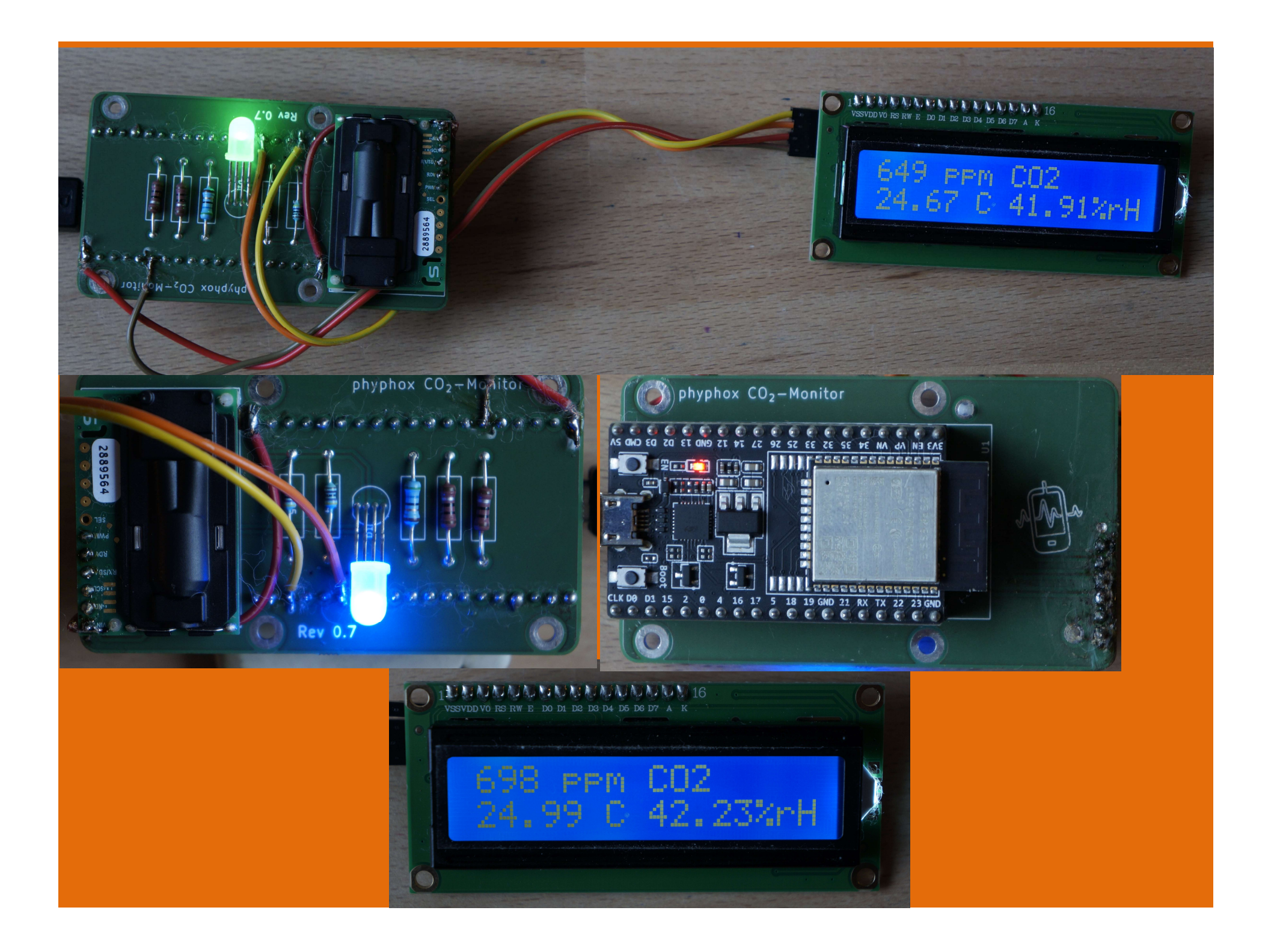

#### Arduino Programmierung

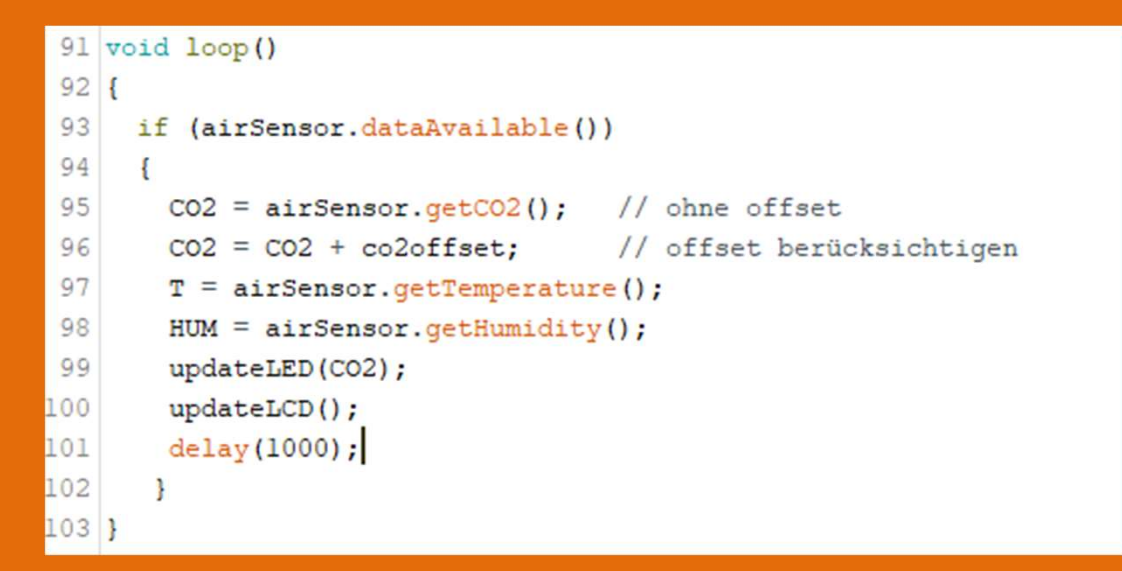

- C-Dialekt
- Bibliotheken für viele Plattformen und Konfigurationen
- Programmierung auf dem PC
- Laden auf ESP32
- Autostart nach Reset oder Neustart

# Anknüpfungspunkte

- Wie funktionieren die Sensoren?
- Experimente zu Hause nachmachen
- Daten erfassen und auswerten
- CO2 Sensor zur Luftüberwachung in Klassenräumen einsetzen

#### Was mich überzeugt...

- Nutzung von vorhandener (eigner) Hardware und Gegenständen aus dem Haushalt
- Pflege und Weiterentwicklung der App durch Uni-Team in Aachen
- Experimente mit Erklärvideos und Unterrichtsmaterial
- Erweiterbar für eigene Experimente (Editor)
- Kostenlos und werbefrei

#### Gadget: Applausmeter

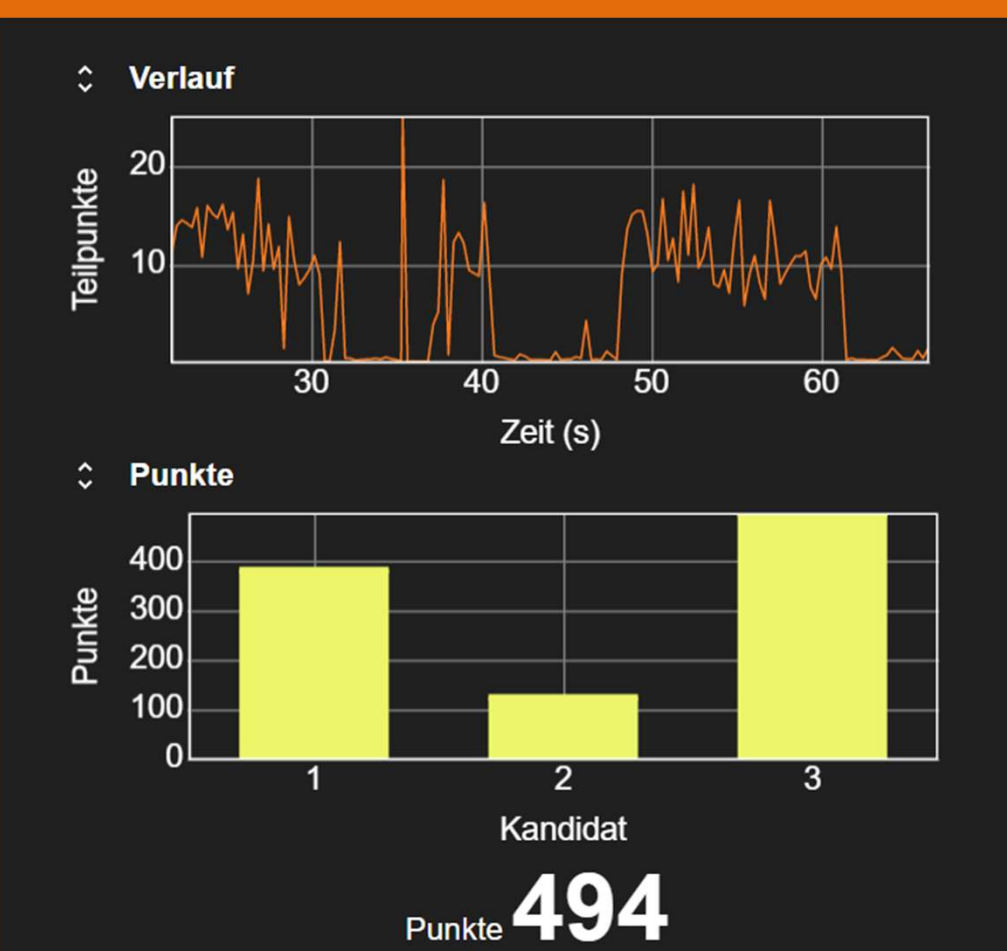

Start

Stop

Nächster Kandidat

Messung von Lautstärke und Länge des Applauses

Zählung und Vergleich der Kandidaten

Tribüne mit Wertung

https://phyphox.org/de/newsde/applaus-meter-vom-rwthscience-slam/

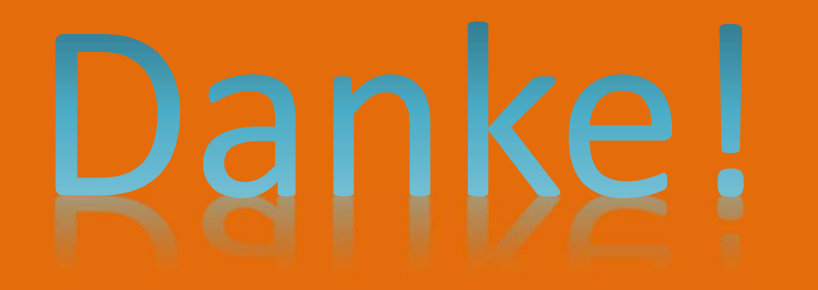

#### christian.radicke@uni-greifswald.de